# ■ 外為オンラインFX (LS口座) HTML版

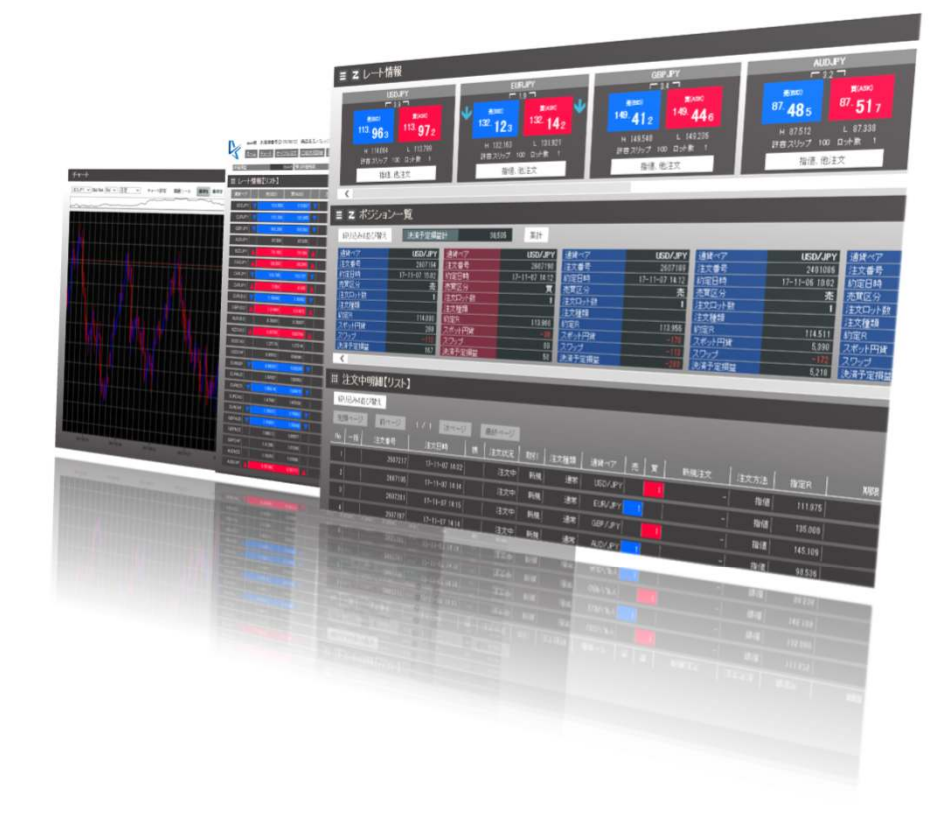

<sup>あなたの為の、外為を。</sup> **外為オンライン** 

操作マニュアル

FX(店頭外国為替証拠金取引)に関するリスク及び手数料等について

外国為替証拠金取引は、元本および利益が保証された金融商品ではありません。相場の価格変動やスワップポイントの変動により、損失が発生する場合があります。お客様が お預けになった証拠金以上のお取引が可能となるため、証拠金の額を上回る損失が発生するおそれがあります。取引手数料は、原則無料です。但し、iサイクル2取引は1万通 貨単位(南アフリカランド/円は10万通貨単位)あたり片道200円(税込)を徴収いたします。取引レートには通貨毎に売付価格と買付価格に差額(スプレッド)があります 。個人のお客様の取引に必要な証拠金は、各通貨のレートにより決定され、お取引額の4%・10%・20%相当となります。証拠金の25倍までのお取引が可能です。法人のお客 様の場合は、当社が算出した通貨ペアごとの為替リスク想定比率を取引の額に乗じて得た額以上の委託証拠金が必要となります。為替リスク想定比率とは金融商品取引業に関 する内閣府令第117条第27項第1号に規定される定量的計算モデルを用い算出します。当社は法令上要求される区分管理方法の信託一本化を整備いたしておりますが、区分管 理必要額算出日と追加信託期限日に時間差があること等から、いかなる状況でも必ずお客様からお預りした証拠金が全額返還されることを保証するものではありません。お取 引に際しては、契約締結前交付書面等をよくお読みになり、お取引の仕組みやリスク等を十分ご理解の上、お客様ご自身の判断と責任においてお取引いただきますようお願い いたします。商号:株式会社外為オンライン 登録番号:関東財務局長(金商)第276号 加入協会:一般社団法人 金融先物取引業協会(会員番号1544)

# ■ 目次

| ご利用にあたって       | •••3     |
|----------------|----------|
| 本番口座ログイン       | •••4     |
| ホーム画面          | · · · 5  |
| レート情報          | •••6     |
| ポジション一覧(ボックス型) | •••7     |
| ポジション一覧(集計)    | •••8     |
| 注文中明細          | •••9     |
| ヘッダーメニュー       | •••10    |
| チャート           | · · · 11 |
| iサイクル2取引       | · · · 12 |
| 口座状況照会         | · · · 13 |
| 入出金サービス        | •••14    |
| レポート印刷         | · · · 18 |
| 設定             | •••19    |
| ニュース           | •••20    |

| 注文 | (クイックトレード)        | · · · 21 |
|----|-------------------|----------|
| 注文 | (指値・逆指値)          | •••22    |
| 注文 | (0C0注文)           | •••23    |
| 注文 | (If Done注文)       | •••24    |
| 注文 | (If Done + 0C0注文) | · · · 25 |
| 注文 | (決済注文)            | · · · 26 |
| 注文 | (一括決済注文)          | · · · 27 |
| 注文 | (注文訂正・取消)         | •••29    |

### ■HTML版の特徴

【1】動作が軽い

初期表示、画面遷移、ソート・フィルタリングによる画面の再描画がHTMLならではの速さと軽さで実現しています。

【2】特別なソフトのインストールは一切不要

HTML版ではアプリのインストールが不要であるため、多様なブラウザにも対応することができます。

※推奨ブラウザ:Internet Explorer 11、Google Chrome、FireFox、Microsoft Edge

【3】シンプルなレイアウト

直感的なスクロール操作で取引いただけます。

# ■ 本番口座ログイン

 ① ■本番口座ログイン手順 口座開設 ログイン iサイクル2取引 入出金・振替 ♥ FX取引入門 税余 (店頭外国為替証拠金取引) iサイクル 取引™ ホームページトップの[ログイ ン]をクリックします。 24時間、あなた に ( れ ゎ っ て 賢 < トレード。 🕒 ■ログインID問い合わせ画面 あなたの為の、外為を。 ♪ 外為オンライン FX 外為オンフィンFX-LS ログイン 外海オンライン / 外海オンラインFX LSログイン 外帯オンフィン(S メールアドレス) FX 外為オンラインFX LS ログイン 生年月日(法人口座:設立年月日) LY DR AL OログインID・パスワードを記憶 ③ 郵送でお送りした ~年 <u>vu</u> CログインIDのみ記憶 期很老月很大口座(小片所在地想很老月) ログインIDを入力 CログインID・パスワード共に記憶しない ログインの知い合わせ ※ログイン | Dは13ケ桁 の英数字です 😰 Eグイン画曲へ表示 パスワードをお忘れの場合、ログインIDを入力し、『パスワード問い合わ U』ボタンを押してください。 ログインIDをご忘れの場合、『ログインID問い合わせ』ボタンを押してくださ ④ 「パスワード問い合わせ】 ログイン | Dが不明な場合、[ログイン | D問い合わ 👔 パスワード問い合わせ ? ログインID問い合わせ をクリックします。 せ]をクリックし、必要事項を入力して送信すると、 メールでログイン丨Dが届きます。 メールでパスワードが 送信されます。 ※初回のログイン時はご利用いただけません。 過去に一度でもログインをされている場合 にのみご利用いただける機能です。

# ■ ホーム画面

■ホーム

レート情報やポジション一覧を表示します。新規注文や決済 注文を発注することができます。

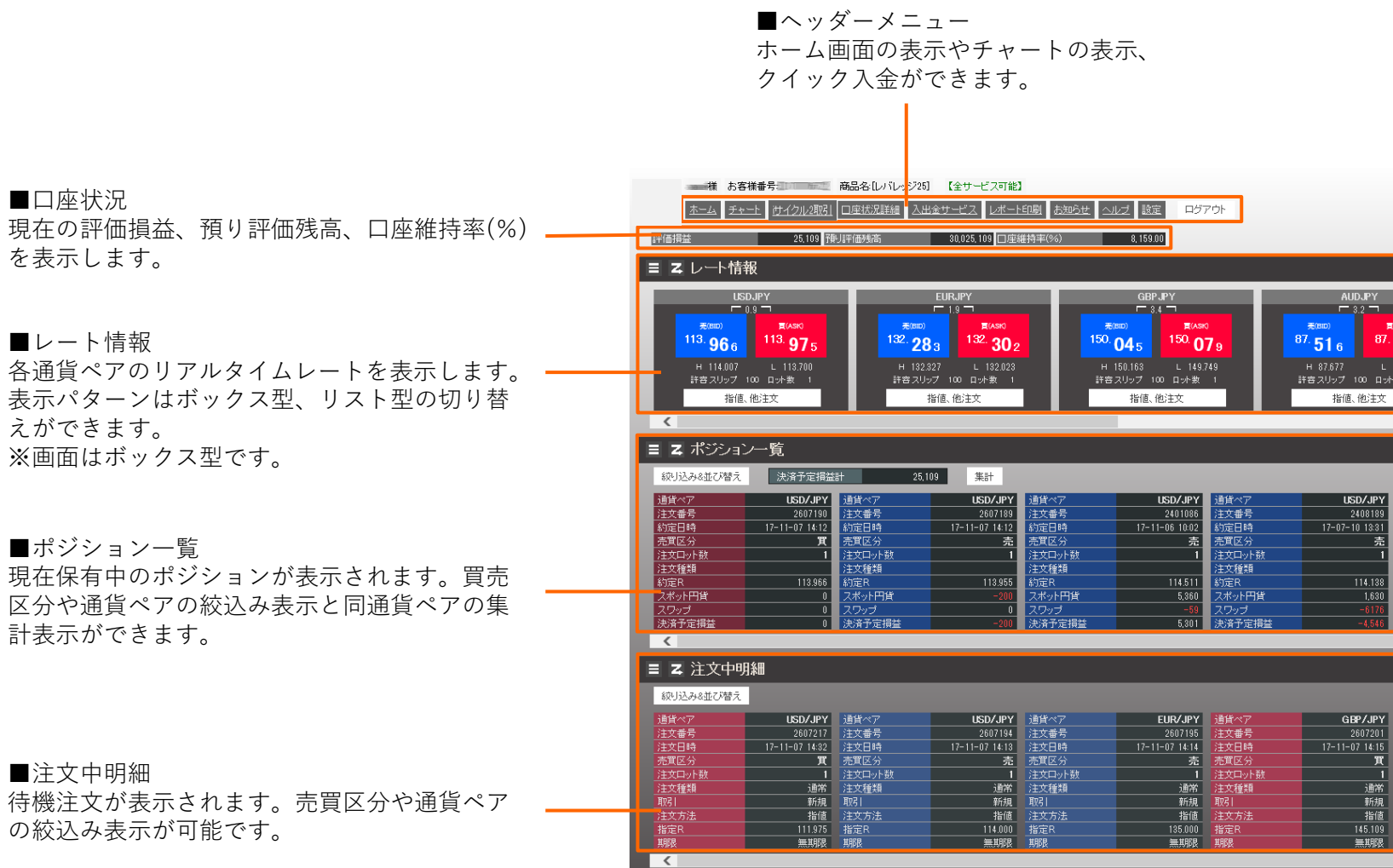

# ■ レート情報

■レート情報(ボックス型)

レート情報を通貨ペアごとにボックス形式で表示します。

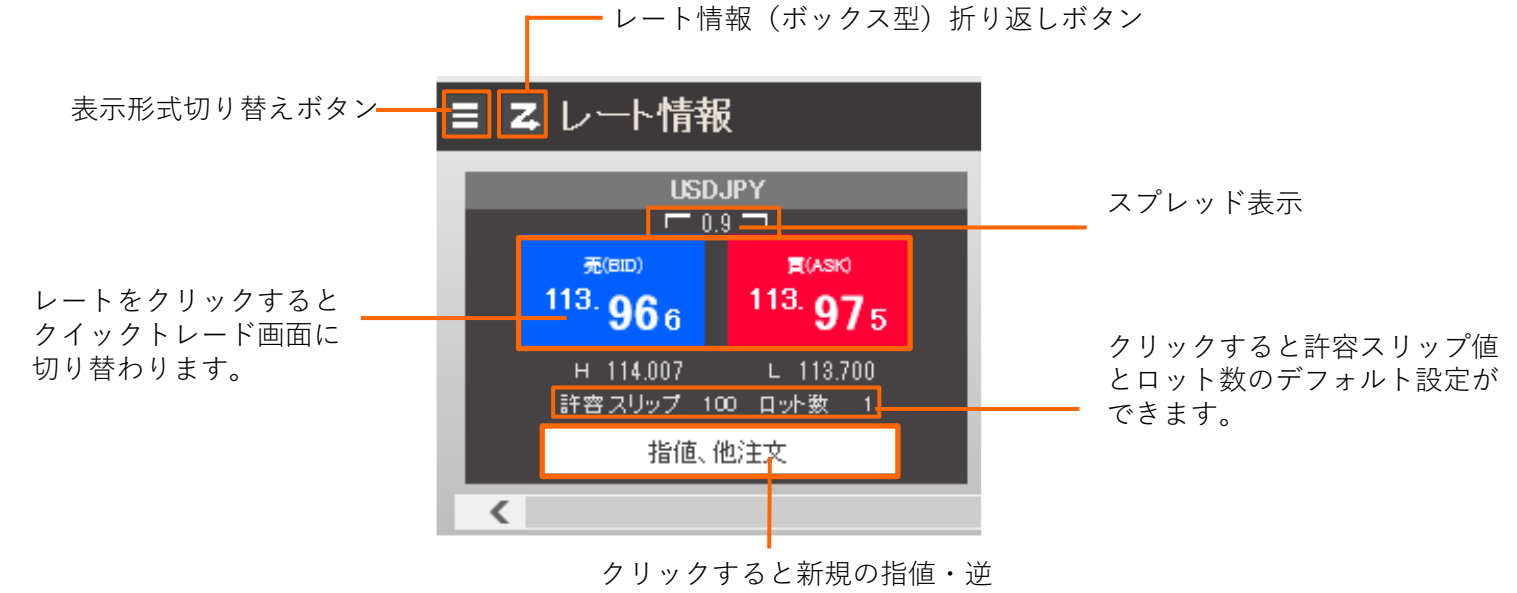

指値注文画面に切り替わります。

### ■レート情報(リスト型)

レート情報を横列のリスト形式で表示します。

|          | <u>赤ー</u> 1 | 様<br>a <u>チャート</u> <u>サイク</u> | お客様番号:<br>レ2取引 □座状況詳新 | 商品名:[レバ<br>町 入出金サービ | レッジ25]<br>ス <u>レポート</u> E | 【全サービス司<br><u>11刷 お知ら</u> | 「能】<br>せ ヘルプ | 設定     | グアウト  |       |        |                |
|----------|-------------|-------------------------------|-----------------------|---------------------|---------------------------|---------------------------|--------------|--------|-------|-------|--------|----------------|
|          | 評価損益        | -1,142                        | 483 預り評価残高            | 98,85               | 6,377 口座維                 | 特率(%)                     |              | 193.67 |       |       |        |                |
|          | ■ レート↑      | 青報【リスト】                       |                       |                     |                           |                           |              |        |       |       |        |                |
|          | 通貨ペア        | 売(BID)                        | 買(ASK)                | スプレッド               | 始値                        | 高値                        | 安値           | 時間     | 売スワップ | 買スワップ | 取引証拠金  |                |
|          | USDJPY      | 110.115                       | 110.121               | 0.6                 | 109.935                   | 110.269                   | 109.768      | 19:31  | -1    | 1     | 44,000 | ―― 行をクリックすると新規 |
| レートが上昇する | EURJPY      | 128.401                       | 123.410               | 0.9                 | 123.164                   | 123.746                   | 123.012      | 19:31  | -1    | 1     | 50,000 | の指値・逆指値注文画面    |
| と赤、下落すると | GBPJPY      | 140.038                       | 140.055               | 1.7                 | 139.165                   | 140.106                   | 138.937      | 19:31  | -2    | 1     | 56,000 | に切り替わります。      |
| 青に点滅します。 | AUDJPY      | 83.059                        | 83.069                | 1.0                 | 82.899                    | 83.232                    | 82.784       | 19:31  | -1    | 1     | 34,000 |                |
|          | NZDJPY      | 79.546                        | 79.559                | 1.3                 | 79.102                    | 79.555                    | 79.007       | 19:31  | -5    | 5     | 32,000 |                |
|          |             | 00.000                        | 0 0 0 0               | 10                  | 0.0 5.06                  | 00.104                    | 00407        | 10.01  |       |       | 94,000 |                |

# ■ ポジション一覧(ボックス型)

### ■ポジション一覧(ボックス型)

現在保有中のポジションごとにボックスで表示します。

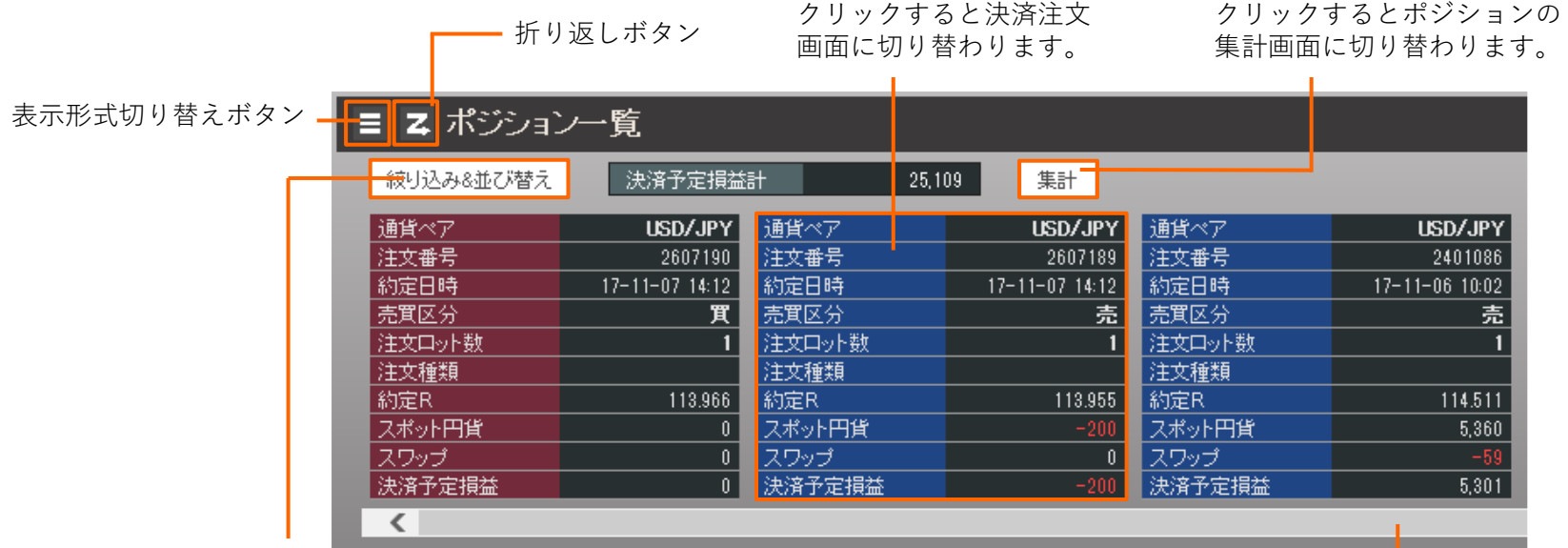

#### 【絞込み&並び替えボタン】

保有ポジションのうち、通貨ペア、売買区分を絞り込んで表示 することができます。また、評価損益順や約定日時順の並び替 えて表示することができます。 スクロールバーで隠れているポジションを表示します。50 件以上ある場合は、一番右端に[more]ボタンが表示され、 クリックするとリスト表示に切り替わります。

|                   | # ポジション | ノ一覧【リスト】                                    |                                              |                                            |                  |
|-------------------|---------|---------------------------------------------|----------------------------------------------|--------------------------------------------|------------------|
|                   | 絞り込み&並び | 替え 決済予定損益                                   | 蓋計 29,60                                     | 6 集計                                       |                  |
|                   | 絞り込み    |                                             |                                              |                                            |                  |
|                   | 通貨ペア    | 🗹 USD/JPY 👘 🗹 EL                            | IR/JPY 🚽 🗹 GBP/JP                            | Y 🗹 AUD/JPY                                | ✓ CAD/JPY        |
|                   | 売買区分    | ● 両方 ● 売 (                                  | ⊃買                                           |                                            |                  |
|                   | 注文種類    | ● 両方 🛛 サイクル                                 | 以外 🔍 サイクル                                    |                                            |                  |
|                   | 実行      | リセット                                        |                                              |                                            |                  |
|                   | 並び替え    |                                             |                                              |                                            |                  |
|                   | 対象      | <ul> <li>● 通貨ペア設定順</li> <li>● 買数</li> </ul> | <ul> <li>● 注文番号</li> <li>● スポット円貨</li> </ul> | <ul> <li>● 約定日時</li> <li>● スワップ</li> </ul> | ● 売数<br>● 決済予定損益 |
|                   | 順番      | ● 昇順(小 → 大)                                 | ● 降順(大 → 小)                                  |                                            |                  |
|                   | 実行      | リセット                                        |                                              |                                            |                  |
| ー<br>クリックすると設定が保存 | されます    | -。 クリッ                                      | クすると絞                                        | 込みや並び                                      | <br>替えを解除できます。   |

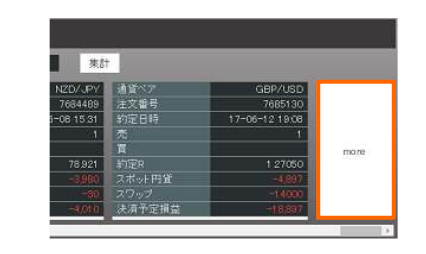

※ポジションが500件を超える場合は、 「ポジション検索」画面が表示されま す。

■ポジション一覧(集計)

現在保有中のポジションのうち、同じ通貨ペア、同じ売買区分でポジションを集計して表示します。

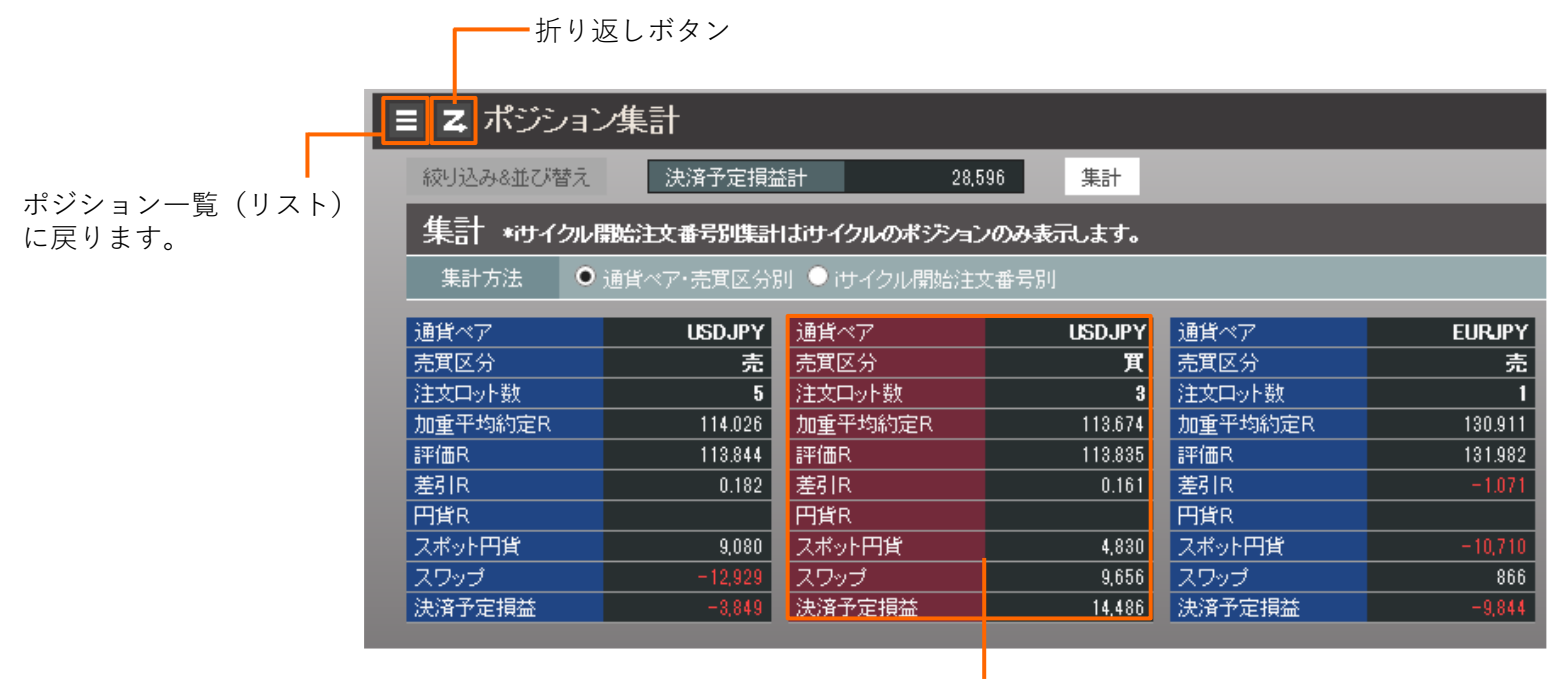

クリックすると決済注文 画面に切り替わります。

#### 注文中明細

| ■注文中明細<br>注文中の明細を表示しま | ます。           | — 折り   | 返しボタン          |        | クリックすると<br>取消画面に切り | 注文訂正・<br>替わります。 |                |
|-----------------------|---------------|--------|----------------|--------|--------------------|-----------------|----------------|
| 表示形式切り替えボタン           | >_ <b>I</b> Z | 注文中明   | ]糸田            |        |                    |                 |                |
| 1                     | 絞り込           | み&並び替え |                |        |                    |                 |                |
|                       | 通貨ベ           | 7<br>7 | USD/JPY        | 通貨ペア   | USD/JPY            | 通貨ペア            | EUR/JPY        |
|                       | 注文番           | ;号     | 2607217        | 注文番号   | 2607194            | 注文番号            | 2607195        |
|                       | 注文日           | 時      | 17-11-07 14:32 | 注文日時   | 17-11-07 14:13     | 注文日時            | 17-11-07 14:14 |
|                       | 売買区           | 分      | 買              | 売買区分   | 売                  | 売買区分            | 売              |
|                       | 注文中           | ット数    | 1              | 注文ロット数 | 1                  | 注文ロット数          | 1              |
|                       | 注文種           | 漢頁     | 通常             | 注文種類   | 通常                 | 注文種類            | 通常             |
|                       | 取引            |        | 新規             | 取引     | 新規                 | 取引              | 新規             |
|                       | 注文方           | 法      | 指値             | 注文方法   | 指値                 | 注文方法            | 指値             |
|                       | 指定R           |        | 111.975        | 指定R    | 114.000            | 指定R             | 135.000        |
|                       | 期限            |        | 無期限            | 期限     | 無期限                | 期限              | 無期限            |
|                       | <             |        |                |        |                    |                 |                |

【絞込み&並び替えボタン】 保有ポジションのうち、通貨ペア、売買区分を絞り込んで表示 することができます。また、評価損益順や約定日時順の並び替 えて表示することができます。

スクロールバーで隠れている注文を表示します。注文数が 50件以上ある場合は、一番右端に[more]ボタンが表示さ れ、クリックするとリスト表示に切り替わります。

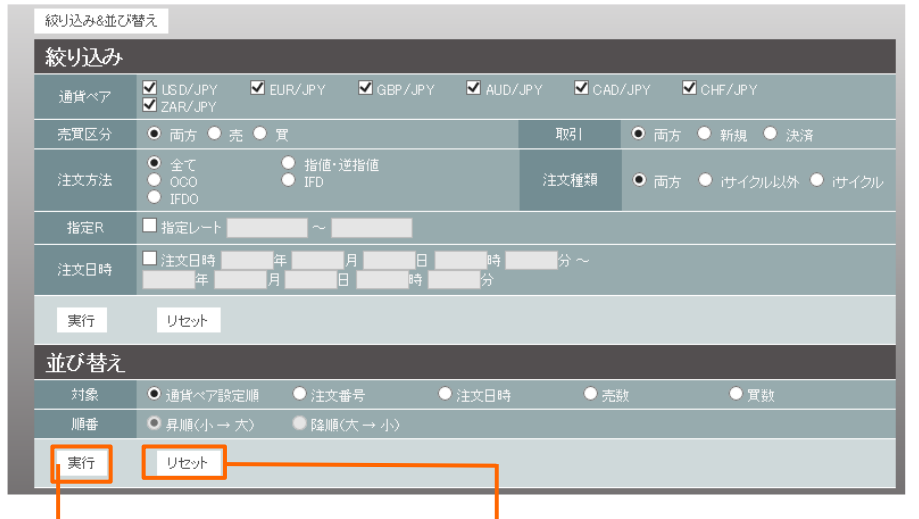

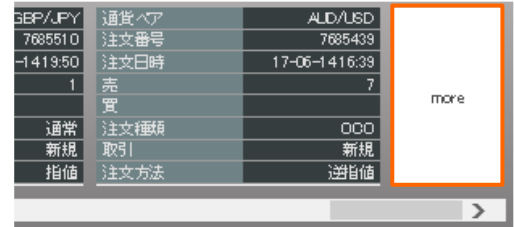

クリックすると設定が保存されます。 クリックすると絞込みや並び替えを解除できます。

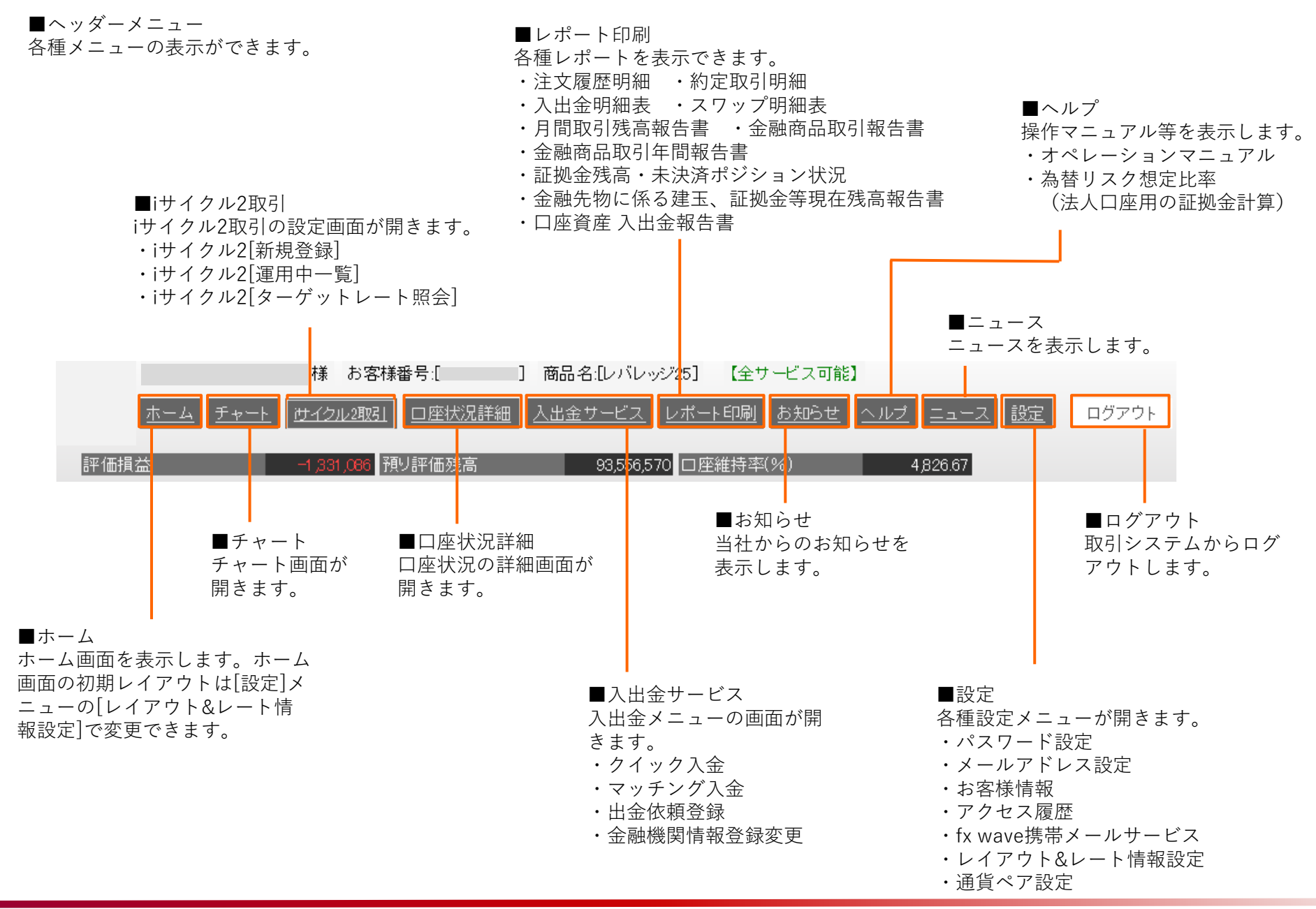

# ■ チャート

●チャート チャートを表示します。

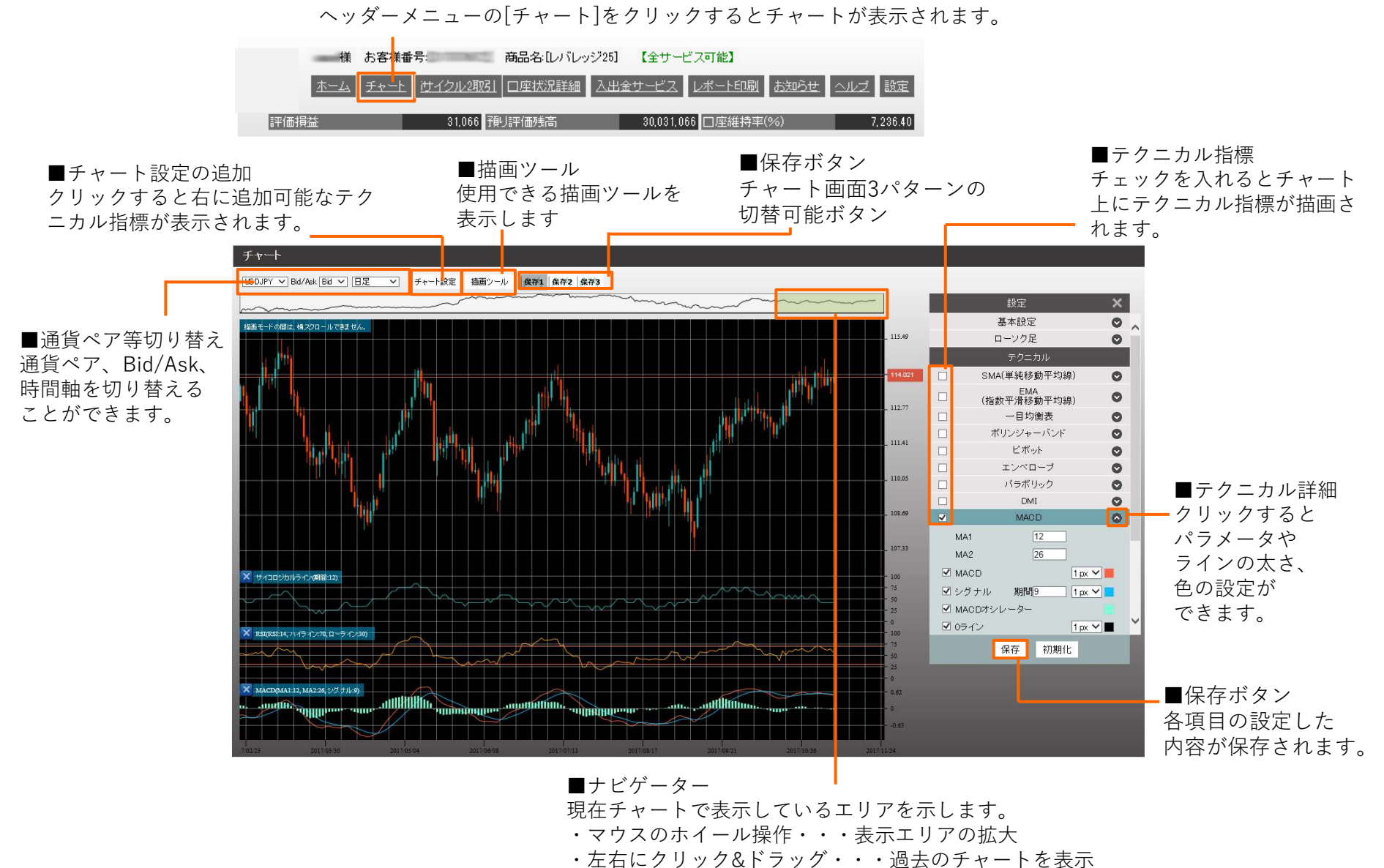

# ■ i サイクル2取引

#### ■iサイクル2取引

iサイクル2取引はIFDO注文に似た注文を連続して繰り返す注文です。あらかじめ設定した注文間隔で自動的に繰り返し発注を行います。

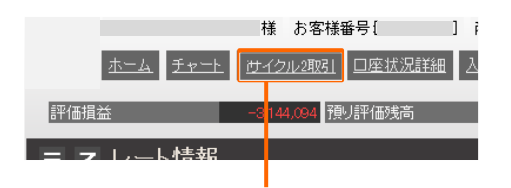

ヘッダーメニューの[iサイクル2取引] をクリックするとiサイクル2取引の登 録画面が表示されます。

#### ■iサイクル注文画面

iサイクル2

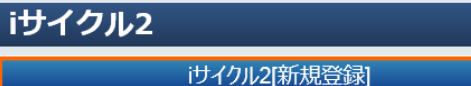

けイクル2[運用中一覧]

iサイクル2[ターゲットレート照会]

■iサイクル2[新規登録] iサイクル2を新規に登録します。

### ■iサイクル2[運用中一覧] 現在登録中のiサイクル2取引を一覧表示します。 また、運用中のiサイクル2取引の取消をする 場合もこちらのメニューから操作できます。

■iサイクル2[ターゲットレート照会 iサイクル2の注文内容の確認画面です。

【ランキング方式】 当社のシミュレーションで、高い利益を獲得している注 文内容をランキング形式でリストアップし、その注文内 容と同じ条件でスタートすることができる方式です。

[現資金で可能な分のみ]にチェック を入れると、現在の新規注文可能 額で選択可能なiサイクルの設定の み表示します。

クリックすると、ボラティリティ

方式の設定画面が開きます。

| mann : T                                           | 3カ月                                                          | ~                                                   | MBAP:                                                                    | 全ての通貨ペ                                                         | F 🗸 🕂 🖂                                        | ヨン方向:                    | 全ての方             | 同~前形             | 的主义 PLINER        | 20 451 55      |
|----------------------------------------------------|--------------------------------------------------------------|-----------------------------------------------------|--------------------------------------------------------------------------|----------------------------------------------------------------|------------------------------------------------|--------------------------|------------------|------------------|-------------------|----------------|
| 顺位                                                 | 第四ペア                                                         | 肉用                                                  | ポジション<br>開間                                                              | 二二<br>ポジション数                                                   | RESSA                                          | 決済委員<br>pips             | 利食居政             | SR VI PS R       |                   | 必要な<br>新規注文可能# |
| 1                                                  | GBPJPY                                                       | 頁                                                   | 25.0                                                                     | 50                                                             | 1,250.0                                        | 8,408.6                  | 339              | 0                | 建祝                | 6.157.5        |
| 2                                                  | GBPJPY                                                       | 頁                                                   | 25.0                                                                     | 25                                                             | 625.0                                          | 8,372.9                  | 339              | 0                | · 新祝              | 2,297,5        |
| 3                                                  | GBPJPY                                                       | 页                                                   | 25.0                                                                     | 75                                                             | 1,875.0                                        | 8,224.9                  | 329              | 0                | - 服択              | 11,580,0       |
| 4                                                  | GBPJPY                                                       | 売                                                   | 25.0                                                                     | 75                                                             | 1,875.0                                        | 7,749.9                  | 310              | 0                | 通訊                | 11,580,0       |
| 5                                                  | GBPJPY                                                       | 頁                                                   | 40.0                                                                     | 75                                                             | 3,000.0                                        | 5,840.0                  | 146              | 0                | 道积                | 15,855,0       |
| 6                                                  | GBPJPY                                                       | 買                                                   | 40.0                                                                     | 50                                                             | 2,000.0                                        | 5,720.1                  | 143              | 0                | 進祝                | 8,070,0        |
| 7                                                  | GBPJPY                                                       | щ                                                   | 40.0                                                                     | true,2,                                                        | GEP/PY )0.0                                    | 5,657.4                  | 143              | 0                | ·维护尺              | 2,785,0        |
| 8                                                  | GBPJPY                                                       | 売                                                   | 40.0                                                                     | 75                                                             | 3,000.0                                        | 4,880.1                  | 122              | 0                | 捕択                | 15,855,0       |
| 9                                                  | GBPJPY                                                       | 売                                                   | 40.0                                                                     | 50                                                             | 2,000.0                                        | 4,879.9                  | 122              | 0                | 潮沢                | 8,070,0        |
| 10                                                 | AUDJPY                                                       | 買                                                   | 10.0                                                                     | 40                                                             | 400.0                                          | 4,113.6                  | 417              | 0                | 選択                | 2,156,0        |
| ※上記はテ<br>ウイクル2<br>上記運用に<br>投資判断付<br>また、お書<br>※決済編書 | 石環境におい<br>は、相失が発<br>使用した設定<br>にあ寄移ご自尊<br>時の口違状が<br>apipsには、専 | vて、(世<br>)生する(<br>5)は、当<br>)やなさ<br>3)によう?<br>((引手数) | イクル2を出版<br>給台もあります<br>上が歴史する約<br>っていただきま<br>ては、ロスカッ<br>は及びスワッフ<br>一面はごち・ | 期間運用した報<br>い<br>またはございる<br>すようお願いい<br>ト等による発展<br>(ポイントは含み<br>5 | 課をランギン<br>iせん。<br>iたします。<br>i決済にて、他<br>っておりません | グした右のです<br>マイクル2の運用<br>・ | 5つ、利益な<br>用が停止する | 保健するもの<br>場合がござい | )7⊈Zđiv±t<br>)±₹. | έλ <b>.</b>    |

# i サイクル2取引のつづき

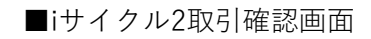

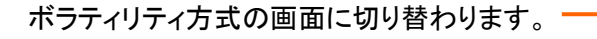

【ボラティリティ方式】 通貨ペア、想定変動幅、方向(買いか売りか)、 対象資産を任意で設定することができる注文方 式です。自分でカスタマイズしたiサイクルを設 定することができます。

### ■ボラティリティ方式設定画面

| iサイクル2      |                      |  |  |  |  |  |  |
|-------------|----------------------|--|--|--|--|--|--|
| 通貨ペア        | USDJPY V             |  |  |  |  |  |  |
| ボラティリティ参考期間 | 2加月 🗸                |  |  |  |  |  |  |
| 想定変動幅       | 500.0 PIP            |  |  |  |  |  |  |
| 売買区分        | ● 売 ● 買 ● トレンドで切り替える |  |  |  |  |  |  |
| 対象資産        | 150000 円             |  |  |  |  |  |  |
| 新規注文可能額     | 33,844,356 円         |  |  |  |  |  |  |
|             |                      |  |  |  |  |  |  |

クリックすると、計算の結果が表示されます。

| ボラティリティ参考期間<br>想定変動幅<br>売買区分<br>予売買区分<br>予売買区分<br>予売<br>対象資産<br>予売<br>ががくつ単20mmのの<br>たのののの<br>大ジション数は50 ボジション<br>たなります。<br>**iサイクル2は新規約ご時に、数1 (新約<br>の手数料を新規約ご時に、数1 (新約<br>の手数料を新規約ご時に、数1 (新約<br>の手数料を新規約ごた。<br>注文の・ドット、利愈 、 1 (3)<br>売 128.337 127. 37 133<br>売 127.537 127. 37 133<br>売 127.537 127. 37 133                                                                                                    | 10000 PIP<br>120,000 円<br>451,193 円<br>1 / 1<br>1 / 1          |
|----------------------------------------------------------------------------------------------------|----------------------------------------------------------------|
| 想定交動幅<br>売買区分 「「」」」」」」」」」」」」」」」」」」」」」」」」」」」」」」」」」」」                                                                                                    | 10000 PIP<br>120,000 円<br>451,193 円<br>1 / 1<br>1 / 1<br>1 / 1 |
| 売買区分     売       対参資産     「       新規注文可能回ット     23       注文ロット/注文可能ロット     23       注文ロット/注文可能ロット     23       注文ロット/注文可能ロット     23       上記の条件で指定できる     ボジション間隔(値幅)と20.0 PIP<br>最大ポジション数は50 ボジションとなります。       米i サイクル2は新規約定時に徴収) が発生       1ロットあたり400 円の手数料(新規約の手数料を新規約)       変考レート 126.537       注文9-ゲット     128.37       売     128.37     128.37       売     127.937     127.       売     127.737     127.       売     127.537     127.       売     127.537     127.                                                                                                    | 120,000 円<br>451,193 円<br>1 / 1<br>1 / 1                       |
| 対象資産<br>新規注文可能額<br>注2ロット/注文可能ロット<br>注2ロット/注文可能ロット<br>注200条件で指定できる<br>ポジション間陽(値幅)(は20.0 PIP<br>最大ポジション数は50 ポジション<br>となります。<br>※iサイクル2は新規料定毎に<br>1ロットあたり40 円の手数料(新利<br>の手数料を新規約定時に数(新利<br>の手数料を新見)<br>変考レート 126.537<br>第128.37<br>128.37<br>128.37<br>128.37<br>128.37<br>133<br>売 127.737<br>127.37<br>133<br>売 127.537<br>127.37<br>137<br>137                                                                                                    | 120,000 円<br>451,193 円<br>1 / 1<br>!+決済<br>:します。               |
| <ul> <li>新規注文可能額</li> <li>主記の条件で指定できる</li> <li>ボジション間隔(値幅)は20.0 PIP<br/>最大ボジション数は50 ボジション<br/>となります。</li> <li>※iサイクル2は新規約定等に</li> <li>1ロットあたり400 円の手数料(新規<br/>の手数料を新規約定時に徴収)が発生</li> <li>微調整後注文</li> <li>注文ケ・ゲッド</li> <li>注文ケ・ゲッド</li> <li>利食</li> <li>128.337</li> <li>128.337</li> <li>128.337</li> <li>128.337</li> <li>128.337</li> <li>128.337</li> <li>127.37</li> <li>133</li> <li>売</li> <li>127.737</li> <li>127.37</li> <li>133</li> <li>売</li> <li>127.537</li> <li>127.37</li> <li>135</li> <li>売</li> <li>127.537</li> <li>127.37</li> <li>137</li> </ul>                                                                                                    | 451,193 円<br>1 / 1<br>!+決済<br>:します。                            |
| 注文ロット/注文可能ロット         上認の条件で指定できる           ポジション間隔(値幅)(と20.0 PIP<br>最大ポジション数は50 ポジションなしなります。         ポジション数に50 ポジションなります。           ※i サイクル2は新規約定時に徴収)が発生         第月の手数料を新規約では、           1ロットあたり400 円の手数料(新規約であります。)         第月の手数料を新規約です。           第月数         正           第月数         正           第月の手数料を新規約では、         12000 円の手数料(新規約では、           第月の手数料を新規約では、         正           第日のもの目の目の目の目の目の目の目の目の目の目の目の目の目の目の目の目の目の目の                                                                                                    | 1 /1<br>!+決済<br>:します。                                          |
| 上記の条ドご指定できる」<br>ボジション間隔(値幅)はこのドバト<br>最大ポジション数はちのボジション<br>となります。<br>**iサイクルンとは新規決定毎ビデ<br>の手数料をボ想ジビドに数がであり、<br>の手数料を「24、50 mmでののののののののののののののののののののののののののののののののののの                                                                                                    | !+決済<br>:します。                                                  |
| 徴調登後正文 注 ま マリート 126.53   夢考レート 126.53   注文ナーゲット 利食 4 月間   う 128.37   128.37   127.37   127.37    127.37   127.37   127.37   127.37   127.37   127.37   127.37   127.37   127.37   127.37   127.37   127.37   127.37   127.37   127.37   127.37   127.37   127.37   127.37   127.37   127.37   127.37   127.37   127.37   127.37   127.37   127.37   127.37   127.37   127.37   127.37   127.37   127.37   127.37   127.37   127.37   127.37   127.37   127.37   127.37   127.37   127.37   127.37   127.37   127.37   127.37   127.37   127.37   127.37   127.37   127.37   127.37   127.37   127.37   127.37   127.37   127.37   127.37   127.37   127.37   127.37   127.37   127.37   127.37   127.37   127.37   127.37   127.37   127.37   127.37   127.37   127.37   127.37   127.37   127.37   127.37   127.37   127.37   127.37   127.37   127.37   127.37   127.37   127.37   127.37   127.37   127.37   127.37   127.37   127.37   127.37   127.37   127.37   127.37   127.37   127.37   127.37   127.37   127.37   127.37   127.37   127.37   127.37   127.37   127.37   127.37   127.37   127.37   127.37   127.37   127.37   127.37   127.37   127.37   127.37   127.37   127.37   127.37   1 |                                                                |
| 注文チーゲ 128.337<br>注文チーゲ 18. 利食 A 損<br>売 128.337 128.37 134<br>売 128.137 127.937 134<br>売 127.937 127.37 135<br>売 127.737 127.37 135<br>売 127.537 127.37 135                                                                                                    |                                                                |
| 売 128.337 128.37 133<br>売 128.137 127.037 133<br>売 127.937 127.737 133<br>売 127.737 127.377 133<br>売 127.737 127.377 133<br>売 127.537 127.377 133                                                                                                    | าก                                                             |
| 売 128.137 127.937 134<br>売 127.937 127.737 135<br>売 127.737 127.537 135<br>売 127.537 127.537 135                                                                                                    | 3.337                                                          |
| 売 127.937 127.737 13:<br>売 127.737 127.537 13:<br>売 127.537 127.37 13:                                                                                                    | 3.137                                                          |
| 売 127.737 127.337 13<br>売 127.537 127.337 13                                                                                                    | 7.937                                                          |
| 売 127.537 127.337 133                                                                                                    | 7.737                                                          |
|                                                                                                    | 7.537                                                          |
| 売 127.337 127.37 13                                                                                                    | 7.337                                                          |
| 売 127.137 126.937 13                                                                                                    | 7.137                                                          |
| 売 126.937 126.737 136                                                                                                    | 5,937                                                          |
| 売 126.737 126.337 130                                                                                                    | 5 7 2 7                                                        |
| 売 126.537 126.37 136                                                                                                    |                                                                |
| 微調整後注文 注 注                                                                                                    | 5.537                                                          |

ランキング方式から選択した条 件で自動的にセットされます。

#### 対象資産と想定変動幅を元に自動計算 された結果、最適なポジション間隔が 表示されます。

#### ■iサイクル2取引完了画面

**iサイクル2** iサイクル2[50]件の注文が完了しました。 ポジション明編及びターゲットレート照会をご確認ください。

クリックすることで発注が完了します。

# i サイクル2取引のつづき

【トレンド方式】 システムがトレンドを見極め、自動 的に買い方向(買注文)か売り方向 (売注文)を判定します。システム がトレンドの反転を検知すると、そ れまでの保有ポジションを成行注文 で決済し、トレンドを切り替えて運 用を再開します。

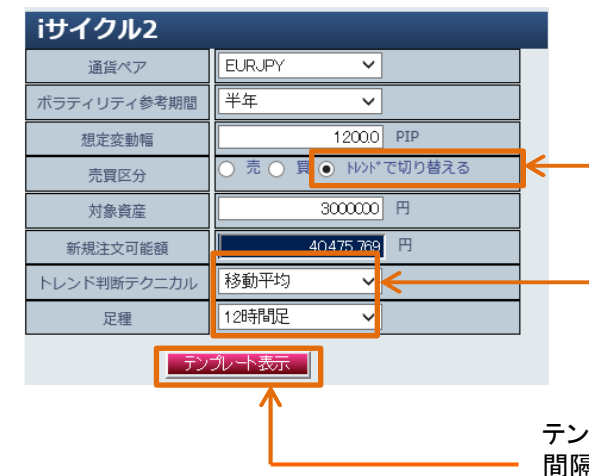

【トレンド方式で切り替える】を選択すると、 トレンド判断テクニカルが表示されます。

ここで設定したテクニカル分析で、トレンドが転換した と判断された場合、保有ポジションを成行決済し、反 対方向でiサイクル2取引が運用スタートします。

テンプレート表示を押すと設定内容でポジション 間隔、最大ポジション数が計算されて、 運用がスタートします。

#### ■トレンド判断テクニカルの組み合わせパターン

| テクニカル   | 時間軸   | パラメータ                            | トレンド判断                          |
|---------|-------|----------------------------------|---------------------------------|
|         | 4時間足  | 短期線: SMA1=150本<br>長期線: SMA2=450本 |                                 |
|         | 12時間足 | 短期線: SMA1=50本<br>長期線: SMA2=150本  | ゴールデンクロス発生で買方向の判断が行われ、          |
| 移動平均線   | 日足    | 短期線: SMA1=25日<br>長期線: SMA2=75日   | デッドクロス発生で売方向の判断が行われる。           |
|         | 週足    | 短期線: SMA1=26週<br>長期線: SMA2=52週   | 転換が発生した後の次に出るローソク足で注文が発動する。     |
|         | 月足    | 短期線: SMA1=12か月<br>長期線: SMA2=24か月 |                                 |
|         | 1時間足  |                                  |                                 |
|         | 12時間足 | MA種類: EMA                        | MACDとシグナルがゴールデンクロスした場合、買方向の判断が行 |
| MACD    | 日足    | MA1 : 12<br>MA2 : 26             | われ、デッドクロスした場合、売方向の判断が行われる。      |
|         | 週足    | シグナル: 9                          | 転換が発生した後の次に出るローソク足で注文が発動する。     |
| ین<br>۶ | 月足    |                                  |                                 |

# ■ i サイクル2取引 ターゲットレート照会(注文内容の確認)

### ■ターゲットレート照会(注文内容の確認画面)

iサイクル2取引では、注文を仕掛けた値幅の中で、複数のポジションを保有しながら運用します。

「ターゲットレート照会」では、ポジションが追加されるレートや、利益確定が発生するレートが どのようにセットされているかを確認することができます。

|                                       |                                                                                           | iサ- | イクル2ターゲ          | ットレー    | ト照会     |        |    |          |           |   |
|---------------------------------------|-------------------------------------------------------------------------------------------|-----|------------------|---------|---------|--------|----|----------|-----------|---|
|                                       |                                                                                           | _   | 登録日時             | 通貨ペア    | 種別      | 売買     | 数量 | 最大ポジション数 | 運用番号      |   |
|                                       |                                                                                           | 0   | 2019-04-18 09:03 | EUR/JPY | iサイクル2  | 売      | 1  | 50       | 3532384   | ~ |
|                                       |                                                                                           | 0   | 2019-04-09 09:30 | USD/JPY | iサイクル2  | 買      | 1  | 9        | 3516352   |   |
|                                       |                                                                                           | 0   | 2019-03-28 22:27 | AUD/JPY | iサイクル2  | 買      | 1  | 6        | 3492355   |   |
|                                       |                                                                                           | 0   | 2019-03-28 22:26 | GBP/JPY | iサイクル2  | 買      | 1  | 5        | 3492303   |   |
| いずれかのチェックを<br>「ターゲットレート確認<br>へ」移動します。 | <br> <br> <br> <br> <br> <br> <br> <br> <br> <br> <br> <br> <br> <br> <br> <br> <br> <br> |     | •                |         | ターゲットレー | -卜確認画面 |    |          | <u>戻る</u> | ~ |

|    | 上の注义ターケットRe | <b>云</b> 示 |        |         |   |   |   |
|----|-------------|------------|--------|---------|---|---|---|
| NO | 注文ターゲットR    | 取引         | 種別     | 通貨ペア    | 売 | 買 |   |
| 1  | 112.629     | 決済(利食)     | iサイクル2 | USD/JPY | 1 |   | ~ |
| 2  | 110.407     | 新規         | iサイクル2 | USD/JPY |   | 1 |   |
| 3  | 109.296     | 新規         | iサイクル2 | USD/JPY |   | 1 |   |
| 4  | 108.185     | 新規         | iサイクル2 | USD/JPY |   | 1 |   |
| 5  | 107.074     | 新規         | iサイクル2 | USD/JPY |   | 1 |   |
| 6  | 105.963     | 新規         | iサイクル2 | USD/JPY |   | 1 |   |
| 7  | 104.852     | 新規         | iサイクル2 | USD/JPY |   | 1 |   |
| 8  | 103.741     | 新規         | iサイクル2 | USD/JPY |   | 1 |   |
| 9  | 102.630     | 新規         | iサイクル2 | USD/JPY |   | 1 |   |
| 10 | 101.519     | 決済(損切)     | iサイクル2 | USD/JPY | 1 |   | ~ |

#### 口座状況詳細

### □ □ 座状況詳細

現在の口座資産やロスカット値等の詳細情報を表示します。

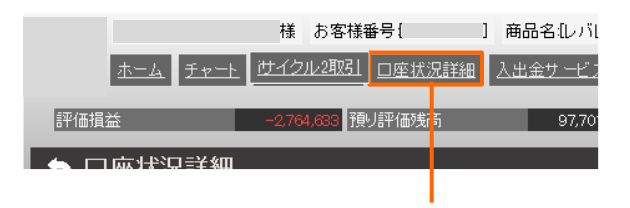

ヘッダーメニューの[口座状況詳細]をクリック すると口座状況の詳細画面が表示されます。

#### ①口座資産

お預けいただいた証拠金に決済した 損益やスワップ損益を加算したもの です。

### ②評価指益

現在保有しているポジションのス ポット損益とスワップ損益の合算 金額が表示されます。

### ③預かり評価残高 お客様の実質的な資産です。

「口座資産」 + 「評価損益」

#### S□座状況詳細 (1) 100,466,191 預り評価残高 3 97,716,426 ロスカット値 10 口座資産 6.568,500 4 (11) 内担保評価 0 注文中証拠金 2,702,000 両建相殺証拠金 1,652,000 5 (12) 出金依頼額 575,000 新規注文可能額 68.165.426 (2) 6 評価指益 有効証拠金 97,141,426 $\overline{7}$ 取引証拠金 26,274,000 8 (13) スワップ 返還可能額 68,165,426 口座維持率(%) 369.72 9 (14) 0 不足額 0 実効レバレッジ(倍) 手数料 6.77

#### ⑦取引証拠金

現在保有されているポジションを維持す る為に必要な証拠金です。

#### ⑧ 返還可能額

お取引口座から出金可能な金額が表示されます。

### ⑨不足額

口座資産を超えてマイナスとなった場合に表示 されます。

#### 10ロスカット値

取引証拠金に対して各コースで定め られたロスカット比率を乗じた金額 が表示されます。⑥の有効証拠金が ロスカット値を下回った状態で更新 された場合、ロスカットが執行され ます。

#### ④ 注文中証拠金

未約定注文(新規注文)の証拠金の合計 金額です。

⑤出金依頼額 出金依頼中の金額です。

#### ⑥有効証拠金

預かり評価残高から注文中証拠金・出 金依頼額を差し引いた金額が表示され ます。

「③預かり評価残高」 - 「④注文中証 拠金 | - 「⑤出金依頼額 |

#### (1) 両建相殺証拠金

同通貨ペアで売りと買いを両方保有 している場合、数量の大きい方の証 拠金額の合計が表示されます。

#### (12)新規注文可能額

新たに注文ができる金額が表示され ます。

#### 13口座維持率

取引証拠金に対する有効証拠金の割 合です。

(有効証拠金÷取引証拠金) ×100

(4)実効レバレッジ(倍) 有効証拠金に対して何倍の取引を 行っているかの目安になります。ポ ジションを保有している際、評価損 益を加味したレバレッジを表示しま す。

### ■□座状況詳細画面

# ■ 入出金サービス

### ■入出金サービス

入出金に関する操作のメニューを表示します。

| 様 お客様番号[ ] 商品名                 | いしっジ25]           |
|--------------------------------|-------------------|
| <u>」と サイクル2取引 日座状況詳細 入出金</u> を | <u>ナービス</u> レポート6 |
| -1,636,179 預以評価残高              | 98,826,812 口座維    |
| ビス                             |                   |

ヘッダーメニューの[入出金サービス]をクリック すると入出金サービスメニューが表示されます。

#### ■入出金サービスメニュー

| 本二4 王r一上 i                                    | 様 お客様番号↓ 〕 着<br>ナイクル2取引 □座状況詳細 入3 | 1968名【レバレッジ25】 (全サービス可能)<br>北会サービス ↓ボート印刷 あ知らせ △ | レジ 設定 ログアウト |
|-----------------------------------------------|-----------------------------------|--------------------------------------------------|-------------|
|                                               | -1.636.179 TRUET (1251)           | 98.826,812 口座維持率(%)                              | 373.96      |
| <ul> <li>A出金サービス</li> <li>① 2イックス金</li> </ul> | <ol> <li>マッチング入金</li> </ol>       | ③ 出金依頼登録                                         |             |
| ④ 金融機関情報登録变更                                  | 5 FX 甜券 這金移動<br>FX→試券             | 6 FX 龍券 資金移動<br>龍券→FX                            |             |

①クイック入金

インターネットバンキングを利用し て即時入金が可能です。 ※ご利用には事前に提携金融機関で のインターネットバンキング契約が 必要です。

②マッチング入金 一般入金用口座が確認できます。 ④金融機関登録変更 出金先口座の変更ができます。

⑤FX⇒証券資金振替
 FX口座からFX口座への資金振替ができます。

⑥証券⇒FX資金振替 証券口座からFX口座への資金振替ができます。

③出金依頼出金手続きができます。

### ■出金依頼登録画面

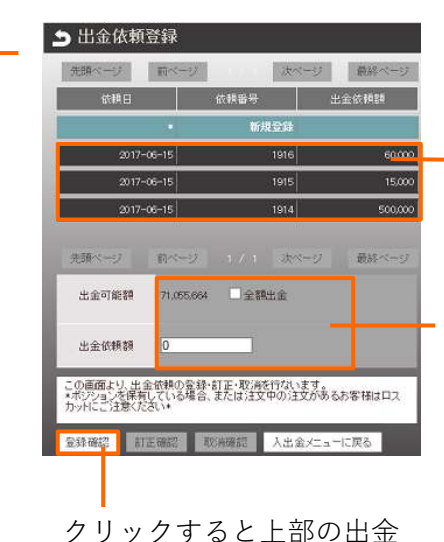

依頼一覧に表示されます。

[出金依頼一覧] 出金依頼中の内容が表示され よす。クリックすると依頼内 容の訂正・取消ができます。

出金可能額の範囲内で出金依頼 額を入力します。 全額出金にチェックを入れると、 表示されている出金可能額が全 額出金できます。

# ■ レポート印刷

### ■レポート印刷

各種レポートを表示します。

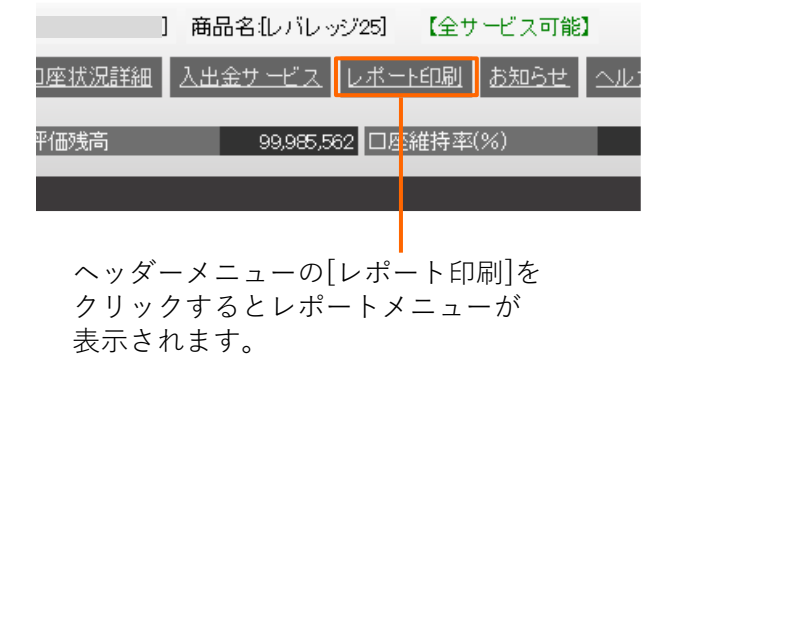

■レポート印刷メニュー

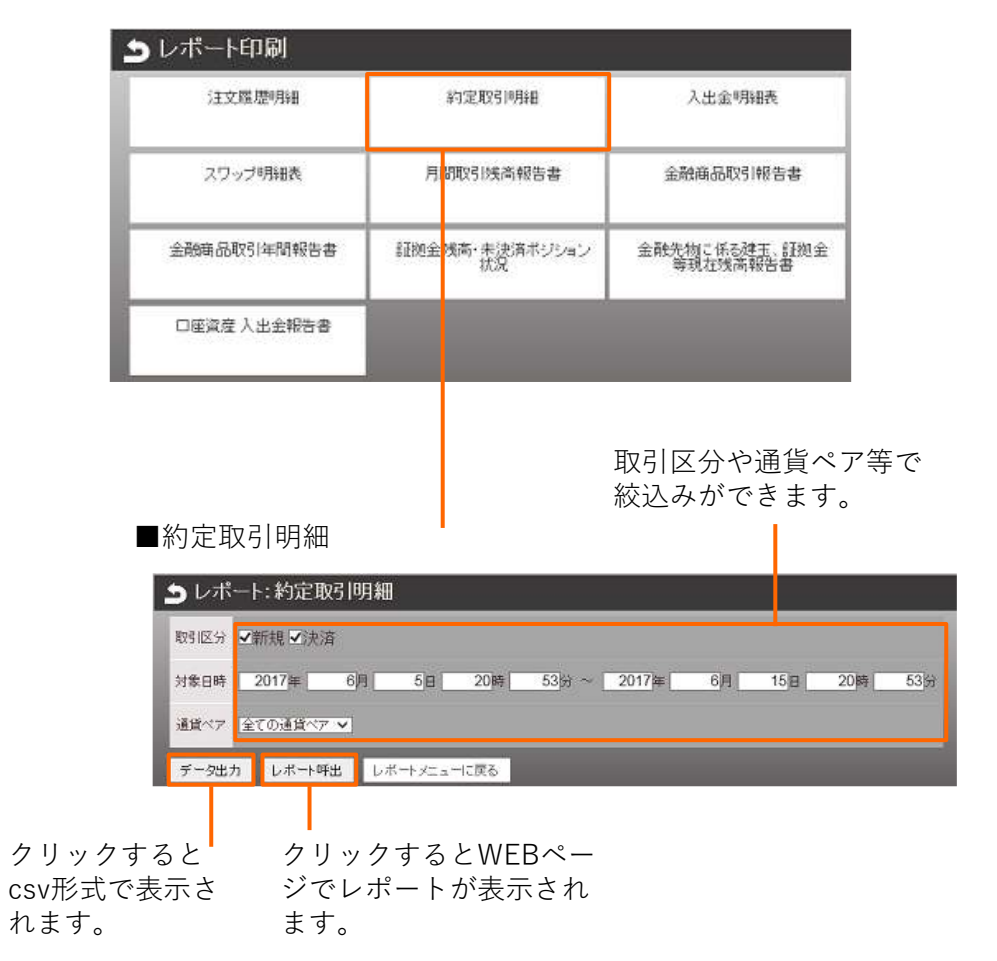

### ■レポート呼出

| 前にお | · 播音号: · · · · · · · · · · · · · · · · · · · |                 |             | ŧ           |            |   |    |            |       | NOR BY     | ለመጀታወጣ | 11-1 バジフィ<br>夏道 | いりをつチュリ<br>日本 開発時間<br>構式会社 | -フレイス丸の<br>-フレイス丸の<br>語の第一日<br>ライブスター |
|-----|----------------------------------------------|-----------------|-------------|-------------|------------|---|----|------------|-------|------------|--------|-----------------|----------------------------|---------------------------------------|
| (e) | MARA: 201                                    | 7/06/05 20:53~2 | 017/06/1    | 15 20:53]   | [165]:西方   | G |    | ア:会議師      | 0     |            |        |                 |                            |                                       |
| Ho. | 建文册号                                         | 的定日时            | RSI         | 対影主文        | 通貨ペア       | ŧ | -  | 的定计        | 新福主教科 | P381/-1    | 完化误益   | 2997            | 科维普教科                      | 決測調査                                  |
| 1   | 7685580                                      | 17-06-15 20:22  | 新橋          | 7685530     | USD/JPY    | 4 | 1  | 110.05000  | 1900  | 1.00000    | 0      | 0               | 10                         | 0                                     |
| 2   | 7665542                                      | 17-06-15 20:17  | 親網          | 7685542     | USD/JPV    | 4 | 1  | 105, 95000 | 1800  | 1.00000    | 0      | 0               | 0                          | 0                                     |
| 3   | 7615554                                      | 17-06-15 20:13  | SELR.       | 7685554     | US0/JPY    | 4 |    | 163, 85000 | 1800  | 1.00000    | 0      | 0               | 0                          | 0                                     |
| 4   | 7686212                                      | 17-06-15 20:00  | 新統          | 7685212     | USD/JPY    | 4 |    | 109, 76000 | 1600  | 1.00000    | 0      | 0               | 0                          | 0                                     |
| 5   | 7686001                                      | 17-06-15 19:27  | <b>IRIB</b> | 7685010     | USD/JPY    |   | 4  | 103,66000  | 1600  | 1.00000    | 4000   | 0               | 0                          | 4000                                  |
| 6   | 7686000                                      | 17-06-15 18:39  | 新橋          | 7685000     | USD/JP/    | 4 |    | 109.76000  | 1600  | 1.00000    | 0      | 0               | 10                         | 0                                     |
| 7   | 7686153                                      | 17-06-15 18:03  | 新規          | 7686153     | VSD/JPV    | 4 |    | 105.66000  | 1900  | 1.00000    | 0      | 0               | 0                          | 0                                     |
| 8   | 7686112                                      | 17-06-15 16:21  | 快速          | 7684488     | EUR/JPY    | 1 |    | 122, 45900 | 0     | 1.00000    | -9200  | 7               | 0                          | -9193                                 |
| 9   | 7696011                                      | 17-08-15 16:09  | 決議          | 7686010     | US0/JPY    |   | 4  | 109, 56000 | 1600  | 1.00000    | 4000   | 0               | 0                          | 4000                                  |
| 10  | 7686 107                                     | 17-06-15 14:57  | 快速          | 7685122     | USD/CHF    |   | 1  | 0. 97081   | 0     | 112. 99000 | -3955  | -3              | 0                          | -3968                                 |
| 11  | 7686106                                      | 17-06-15 14:57  | 決議          | 7685127     | USD/CHF    |   | 1  | 0. \$7081  | 0     | 112, 99000 | -3954  | -3              | 0                          | -3957                                 |
| 12  | 7686104                                      | 17-06-15 14:57  | 決済          | 7685384     | US0/JPY    |   | 1  | 103, 70900 | 0     | 1.00000    | -1310  | 0               | 0                          | -1310                                 |
| 13  | 7686102                                      | 17-06-15 14:56  | 決済          | 7685112     | GEP/JP/    |   | 1  | 139, 81900 | 0     | 1.00000    | -1650  | -6              | 0                          | - 1656                                |
| 14  | 7686101                                      | 17-06-15 14:56  | 決選          | 7685030     | GEP/JPY    |   | 1  | 133,81800  | 0     | 1.00000    | 120    | 0               | 0                          | 120                                   |
| t5  | 7666100                                      | 17-08-15 14:56  | 決済          | 7685416     | GEP/JPY    |   | 1  | 135.81800  | 0     | 1.00000    | 6820   | -2              | 0                          | 6818                                  |
| 16  | 7686089                                      | 17-06-15 14:56  | [iki#       | 7685108     | GEP/JPY    | 1 | 1  | 133, 81800 | 0     | 1.00000    | -1540  | -6              | 10                         | - 1546                                |
|     | Increase                                     |                 | 11414       | I won a sea | Pres / imi | 1 | 1. | Line ninen | la la | Li Annon   | 1      | 10              | To.                        | In Land                               |

# ■ 設定

#### ■注文確認設定 ■設定 上文確認設定 パスワードの変更やホーム画面のデフォルト設定ができます。 新規ウイック注文 ● 表示する ● 表示しない ] 【全サービス可能】 設定 設定メニューへ戻る <u>ート印刷 お知らせ ヘルブ ニュース 設定</u> ログアウト レート表示ボックス型からのクイック 座維持率(%) 4.969.49 トレード時の注文確認画面あり・なし 設定ができます。 ■各種設定メニュー ) 設定 ヘッダーメニューの[設定]をクリック アカウント設定 すると各種設定メニューが表示され ます。 パスワード設定 メールアドレス設定 お客様情報 アクセス展歴 システム設定 注文書記錄定 レイアウト設定 通貨ペア設定 ■レイアウト設定 通貨ペアの並び ▶ レイアウト設定 順を入れ替えま 表示順序 す。 ■通貨ペア設定 O L-+情報 レート情報 ○ ポリション一覧 注文中明经 レート情報 ♪ 通貨ペア設定 这女中明疑 ポジション一覧 注文中明譜 リセット 全て選択 全て選択を外す ホーム画面のレート情報、 ノポリション一覧 ○ 建文中明紙 ○ 注文中明編 表示 通貨ペア 注文ロット数 許容スリップ ポジション一覧、注文中 过文中规语 レート情報 USDJPY 10 明細の並び順を変更でき レート情報 ポリション一覧 通貨ペアの表示/ EURJPY ます。 非表示を設定でき 表示方法 V GBPJPY 20 ます。 レート情報 ボックス表示・ 設定 キャンセル ホーム画面のメニューの ボックス表示 ポジション一覧 デフォルト表示形式を変 ポックス表示 V 注文中明細 更できます。 設定 競足メニューへ戻る 許容スリップとロット数 のデフォルト設定ができ 設定内容を保存 ます。 設定内容を保存します。 します。

# ニュース

#### ■ニュース

リアルタイムのニュースを表示出来ます。 ※ニュース機能は本番口座のみご利用いただけます。

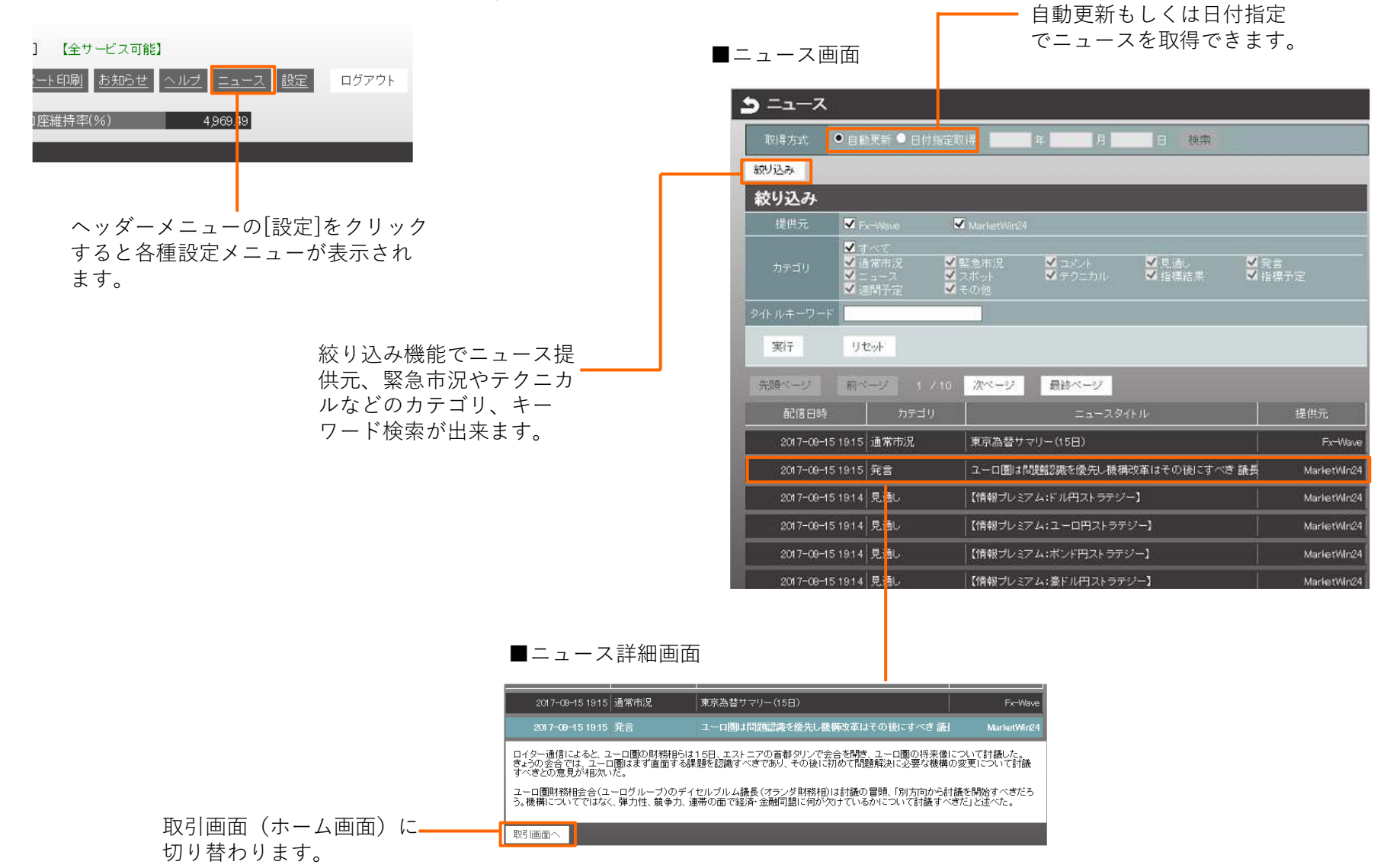

# 注文(クイックトレード)

### ■クイックトレード

発注を行った(レートをクリックした)瞬間のレートを基準として、あらかじめ設定したスリッページ幅の範囲内で約定を行う注文方法です。

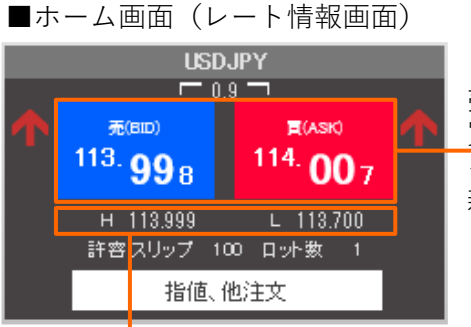

売りの場合は左側(BID)のレート 買いの場合は右側(ASK)のレート をクリックすると、 新規注文画面が表示されます。

【許容スリップ】発注ボタンをクリックした時のレートと、 注文の処理が行われる際のレートとに乖離があった場合、 「この許容スリップ値の範囲内ならば注文する」という数 値のことです。

【ロット数】注文数量のことです。「1=10,000通貨」となります。※南アフリカランド円は「1=100,000通貨」です。

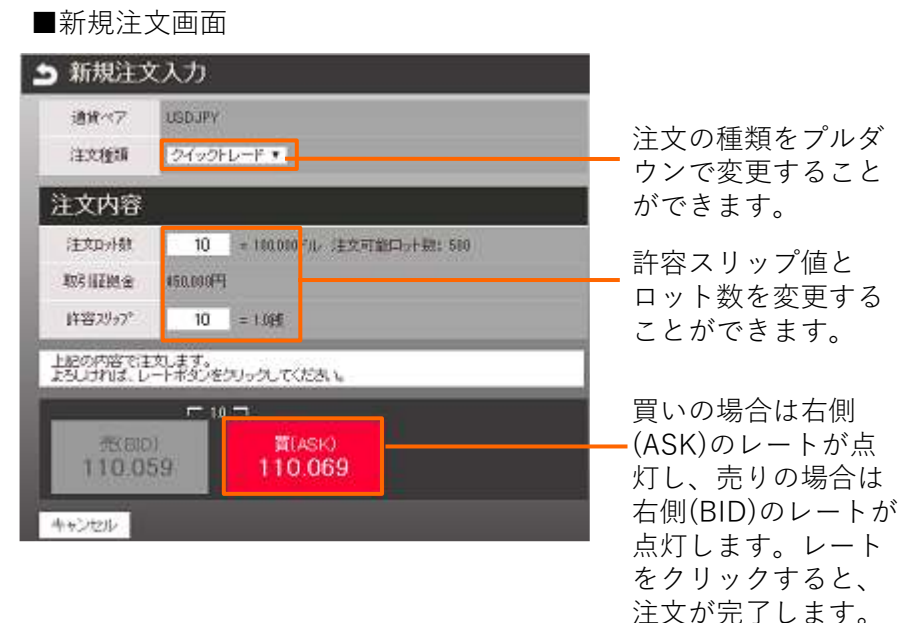

## ■注文完了画面

| う 新規注:  | 文入力             |            |                               |
|---------|-----------------|------------|-------------------------------|
| 新規注文が約5 | 記しました。          |            |                               |
| 通貨ペア    | USDJPY          |            |                               |
| 注文種類    | ウイックトレード        |            |                               |
| 注文内容    |                 |            |                               |
| 注文口外数   | 10              |            | ・相場か大さく変動している場合、計谷スリツノを小さい値   |
| 約定レート   | 110.066         |            | (Uなど)で設定していると約定しにくくなることかめります。 |
| 約定日時    | 2017-06-14 1442 |            | スリッフ幅を拡大していただくことにより、約定しやすくなり  |
| 取引証拠金   | 450,000円        |            | ます。                           |
| 注文番号    | 7685423         |            |                               |
| 売買区分    | A               | クリックするとホーム | ・新規注文完了後は、必ずボジション一覧、注文中照会で注文  |
| - 開いる   | -tr             | ┣━━━       | び況をご確認くたさい。                   |

# ■ 注文(指値・逆指値)

#### ■指値注文

レートを指定して発注する方法です。現在レートより有利なレートを指定する注文を「指値」、現在レートより不利なレートを指定する注文 を「逆指値」といいます。

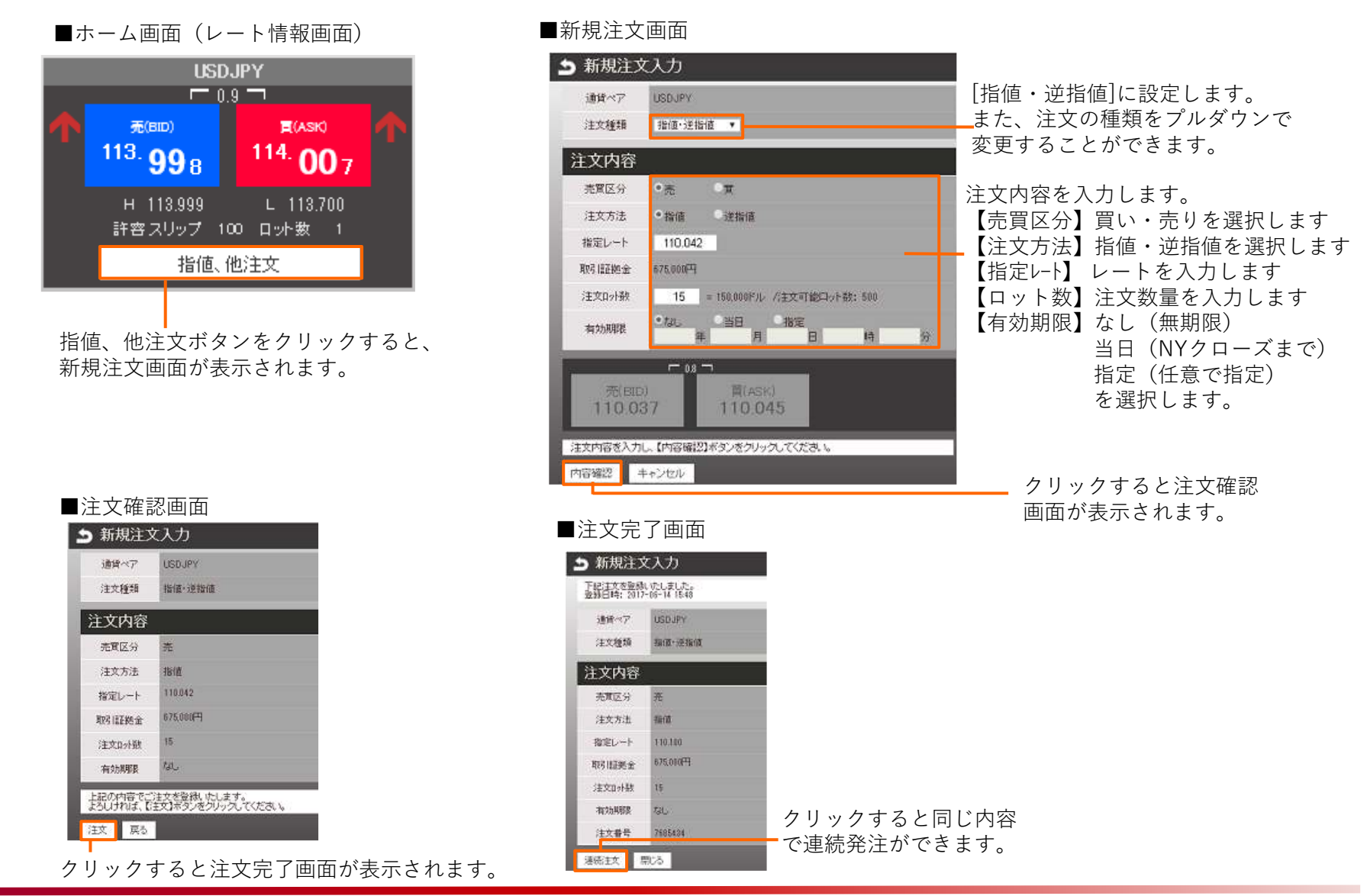

# ■ 注文(0C0注文)

■OCO注文(オーシーオー注文)

現在のレートを基準に、指値と逆指値を2つ発注することができる注文方法です。

#### ■新規注文画面

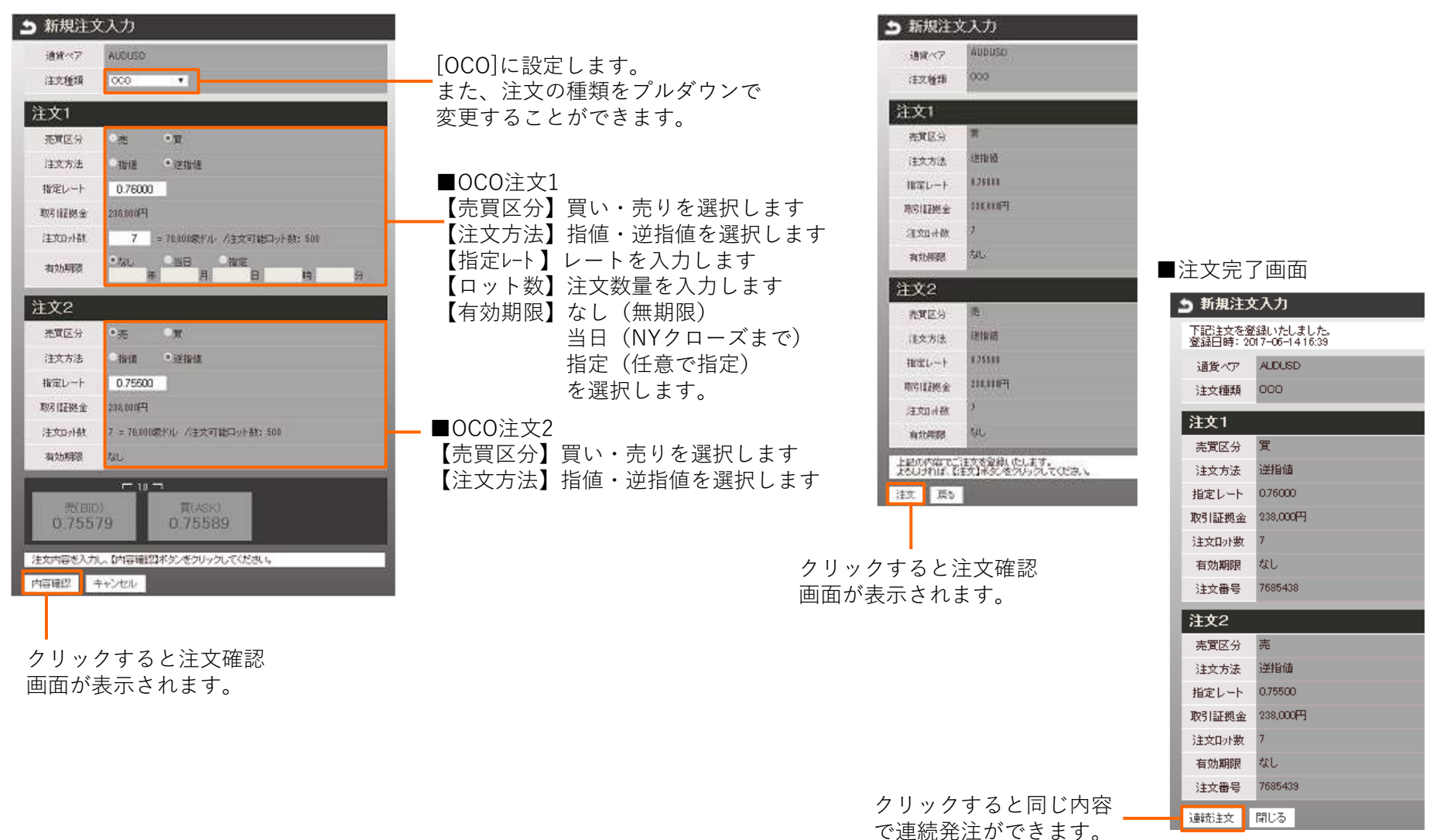

■注文確認画面

# ■ 注文(イフダン注文)

■If Done注文(イフダン注文)

新規注文と決済注文をセットで発注できる注文方法です。

#### ■新規注文画面

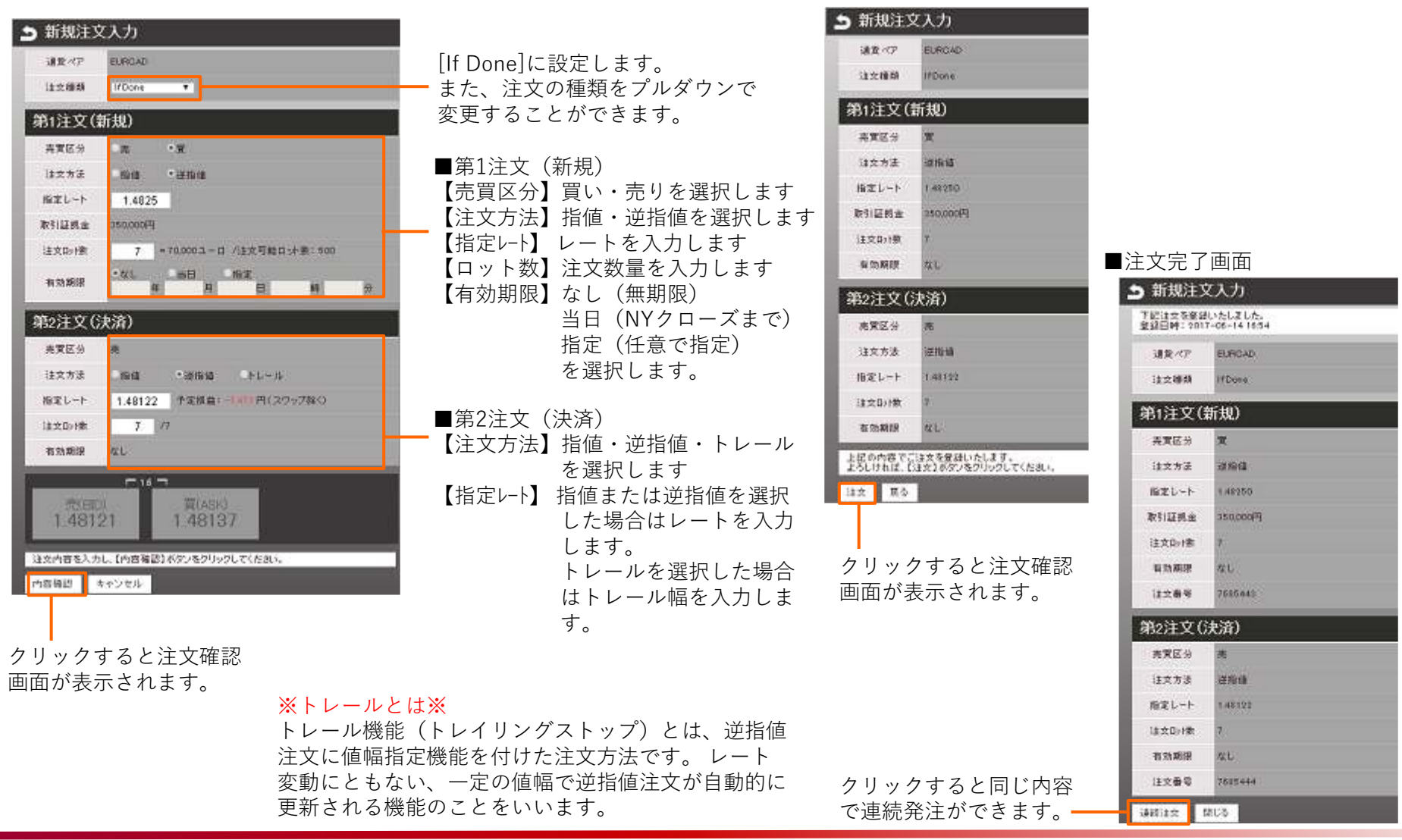

■注文確認画面

# ■ 注文(イフダンオーシーオー注文)

#### ■If Done + OCO注文(イフダンオーシーオー注文)

新規注文と決済注文をセットで発注できる注文方法で、決済側をOCO注文の形態で発注できる注文方法です。

#### ■新規注文画面

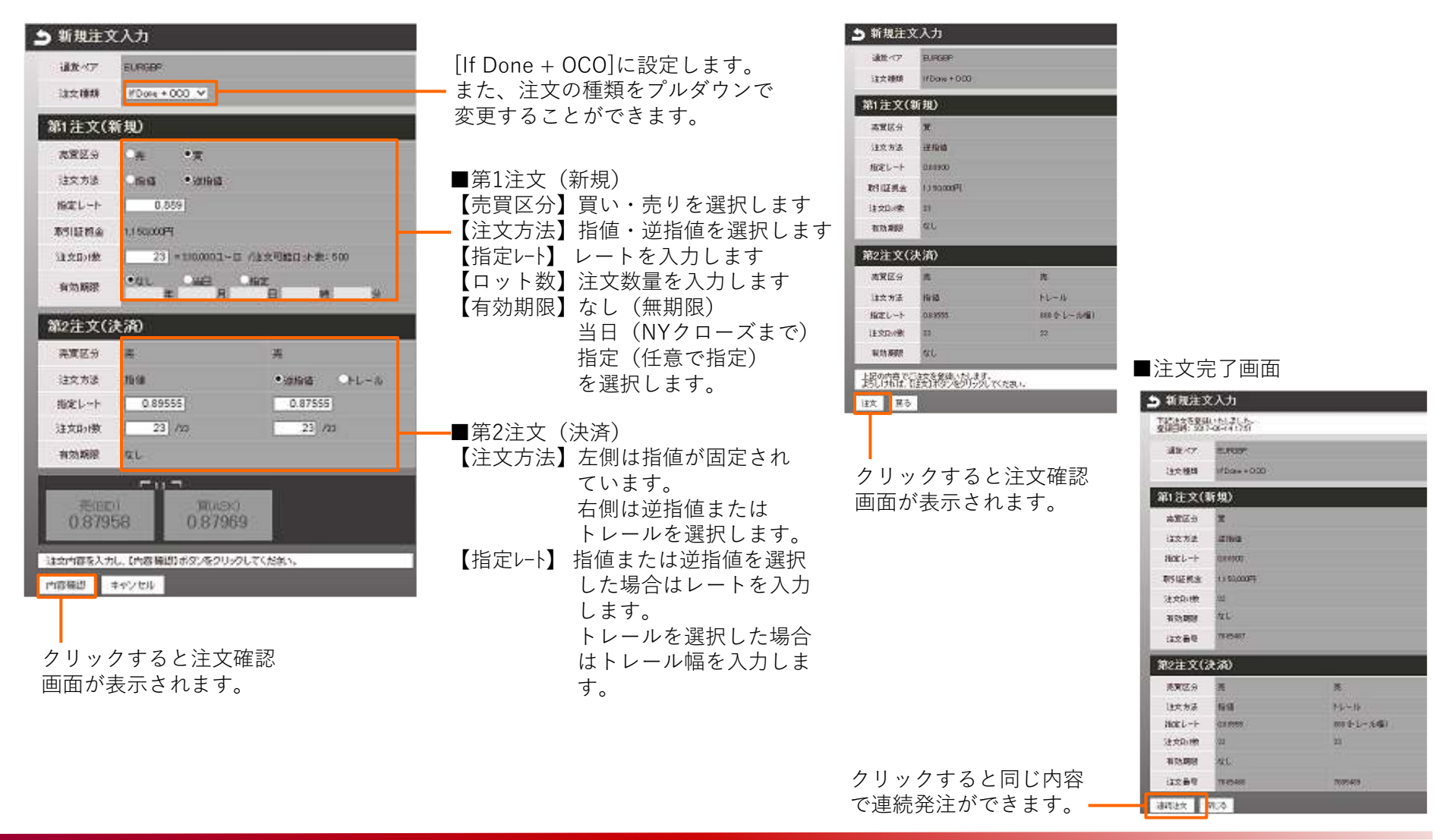

■注文確認画面

# ■ 注文(決済注文)

#### ■決済注文

決済注文はポジション一覧から、決済をしたいポジションを選択して発注します。

#### ■ポジション一覧

| ■ द ポジション一覧 |                |                     |                |        |  |  |  |
|-------------|----------------|---------------------|----------------|--------|--|--|--|
| 絞り込み&並び替え   | 決済予定損益         | ≣ <del>1</del> 24,8 | 79 集計          |        |  |  |  |
| 通貨ペア        | USD/JPY        | 通貨ペア                | USD/JPY        | 通貨ペア   |  |  |  |
| 注文番号        | 2401086        | 注文番号                | 2408189        | 注文番号   |  |  |  |
| 約定日時        | 17-11-06 10:02 | 約定日時                | 17-07-10 13:31 | 約定日時   |  |  |  |
| 売買区分        | 売              | 売買区分                | 売              | 売買区分   |  |  |  |
| 注文ロット数      | 1              | 注文ロット数              | 1              | 注文ロット数 |  |  |  |
| 注文種類        |                | 注文種類                |                | 注文種類   |  |  |  |
| 約定R         | 114.511        | 約定R                 | 114.138        | 約定R    |  |  |  |
| スポット円貨      | 5,040          | スポット円貨              | 1,310          | スポット円貨 |  |  |  |
| スワップ        | -59            | スワップ                | -6176          | スワップ   |  |  |  |
| 決済予定損益      | 4,981          | 決済予定損益              | -4,866         | 決済予定損益 |  |  |  |
| <           |                |                     |                |        |  |  |  |
|             |                |                     |                |        |  |  |  |

決済したいポジションをクリックすると、 決済注文画面が表示されます。

### ■注文完了画面

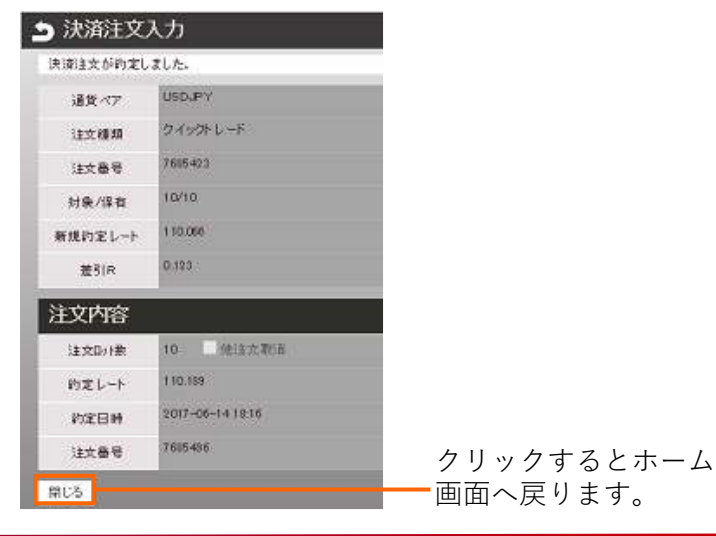

#### ■決済注文画面

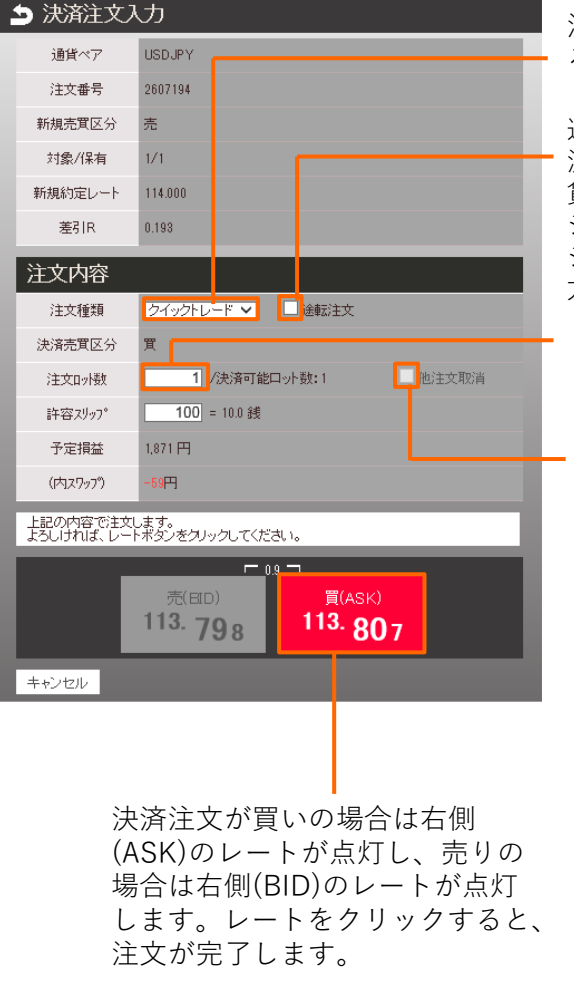

注文の種類をプルダウンで変更す ることができます。

途転注文とは?

決済注文を発注すると同時に、同通 貨ペアの反対の注文(例:買いポジ ションを決済すると同時に売りポジ ションを入れる)を同数量発注する 方法です。

決済注文数量を入力します。

すでに指値や逆指値注文が設定 されている場合に、その注文を 取り消してクイックトレードで 発注する際にチェックを入れま す。

# ■ 注文(一括決済注文)

### ■一括決済注文

同じ通貨ペア、同じ売買区分の複数のポジションをまとめて決済する方法です。

#### ■ポジション一覧

| ■ Z ポジション一覧 |                |                |         |        |        |                |  |
|-------------|----------------|----------------|---------|--------|--------|----------------|--|
| 絞り込み&並び替え   | 決済予定損益         | <b>≣†</b> 31,0 | 85 集    | it.    |        |                |  |
| 通貨ペア        | USD/JPY        | 通貨ペア           | US      | )/JPY  | 通貨ペア   | USD/JPY        |  |
| 注文番号        | 2607194        | 注文番号           | 20      | 07190  | 注文番号   | 2607189        |  |
| 約定日時        | 17-11-07 15:02 | 約定日時           | 17-11-0 | 14:12  | 約定日時   | 17-11-07 14:12 |  |
| 売買区分        | 売              | 売買区分           |         | 買      | 売買区分   | 売              |  |
| 注文ロット数      | 1              | 注文ロット数         |         | 1      | 注文ロット数 | 1              |  |
| 注文種類        |                | 注文種類           |         |        | 注文種類   |                |  |
| 約定R         | 114.000        | 約定R            | 1       | 13.966 | 約定R    | 113.955        |  |
| スポット円貨      | 390            | スポット円貨         |         | -140   | スポット円貨 | -60            |  |
| スワップ        | -118           | スワップ           |         | 80     | スワップ   | -113           |  |
| 決済予定損益      | 277            | 決済予定損益         |         | -60    | 決済予定損益 | -173           |  |
| <           |                |                |         |        |        |                |  |
|             |                |                |         |        |        |                |  |

クリックするとポジション一覧(集計) 画面に切り替わります。

### ■ポジション一覧(集計)

| ■ Ζ ポジション集計 |                                       |              |         |         |         |  |  |
|-------------|---------------------------------------|--------------|---------|---------|---------|--|--|
| 絞り込み&並び替え   | 決済予定損益                                | 출計 31,7      | 745 集計  |         |         |  |  |
| 集計 *itrイクル  | 集計 *けイクル開始注文番号別集計1はサイクルのポジションのみ表示します。 |              |         |         |         |  |  |
| 集計方法 🔍      | 通貨ペア・売買区分別                            | 川 🔍 けイクル開始注: | 文番号別    |         |         |  |  |
| 通貨ペア        | USDJPY                                | 通貨ペア         | USDJPY  | 通貨ペア    | EURJPY  |  |  |
| 売買区分        | 売                                     | 売買区分         | 買       | 売買区分    | 売       |  |  |
| 注文ロット数      | 5                                     | 注文ロット数       | 3       | 注文ロット数  | 1       |  |  |
| 加重平均約定R     | 114.026                               | 加重平均約定R      | 113.674 | 加重平均約定R | 130.911 |  |  |
| i平価R        | 113.940                               | 評価R          | 113.931 | 評価R     | 132.088 |  |  |
| 差引R         | 0.086                                 | 差引R          | 0.257   | 差引R     | -1.177  |  |  |
| 円貨R         |                                       | 円貨R          |         | 円貨R     |         |  |  |
| スポット円貨      | 4,280                                 | スポット円貨       | 7,710   | スポット円貨  | -11,770 |  |  |
| スワップ        | -13,199                               | スワップ         | 9,770   | スワップ    | 877     |  |  |
| 決済予定損益      | -8,919                                | 決済予定損益       | 17,480  | 決済予定損益  | -10,893 |  |  |

クリックすると集計されたポジション の詳細画面に切り替わります。

### ■ポジション一覧(集計)の詳細画面

| ホーム         チャート         世イクル2取引         口座状況詳細         入出金サービス         レポート印刷         防知らせ         ヘルブ         設定         ログアイ | 가     |
|----------------------------------------------------------------------------------------------------|-------|
| 評価損益 31,725 預リ評(研考高 30,031,725 口座維持率(%) 7,254.03                                                                                |       |
| ポジション一覧(集計)                                                                                                    |       |
| 一括決済前の画面に戻る                                                                                                    |       |
| 並び替え 決済予定損益計 -8,319                                                                                                    |       |
| *ベージを跨ぎ、全ポジションを対象とします。                                                                                                    |       |
| 全て選択 全て選択を外す けイクル注文の選択を外す                                                                                                    |       |
| 5件のポジションが灌択されています。                                                                                                    |       |
| 先頭ページ 前ページ 1/1 次ページ 最終ページ                                                                                                    |       |
| 選択 No 通貨ペア 注文番号 約定日時 売 買 約定R 現在R 指値 逆指値                                                                                         |       |
| ☑ 1 USD/JPY 2607194 17-11-07 15:02 1 114.000 113.928 -                                                                          | -     |
| ☑ 2 USD/JPY 2607189 17-11-07 14:12 1 113.955 113.928 -                                                                          | -     |
| 3 USD/JPY 2401086 17-11-06 10:02 1 114.511 113.928 -                                                                            | -     |
| ✓ 4 USD/JPY 2408189 17-07-10 13:31 1 114.138 113.928 -                                                                          | -     |
| 5 USD/JPY 2401070 17-07-05 16:53 1 113:524 113:928 -                                                                            | -     |
| 先頭ページ 前ページ 1 / 1 次ページ 最終ページ                                                                                                    |       |
| 「「「「<br>「<br>括決済」 前の画面に戻る                                                                                                    |       |
|                                                                                                    |       |
|                                                                                                    | - `22 |
| クリックすると決済汪又画面に 決済するホンションを一括し                                                                                                    | ·迷    |
| 切り合わります。 がすることができます。                                                                                                    |       |
| ※集計されたポジションのF                                                                                                    | コルコ   |
| 決済するポジションを任意で選択する [iサイクル2取引]が含まれて                                                                                               | し     |
| ことができます。※チェックが入って る場合、iサイクル2取引のオ                                                                                                | ジ     |
| いるポジションが決済対象のポジショ ションを含めて一括決済はつ                                                                                                 | ぎき    |
| ンです。 ません。この場合、iサイク                                                                                                    | レ2    |
| 取引の選択を外してから一打                                                                                                    | 缺     |
| 済をおこなってください。                                                                                                    |       |

### ■一括決済注文画面

|                       | 客様番号: 商品名:[レバレッジ25] 【全サービス可能】                                             |                  |
|-----------------------|---------------------------------------------------------------------------|------------------|
| ホーム。チ                 | <u> やート</u> <u> サイクル2取引</u> <u> 口座状況詳細</u> <u> 入出金サービス</u> <u> レポート</u> 日 |                  |
| 評価損益                  | 31,815 預リ評価残高 30,031,815 口座維持                                             | 寺率(              |
| ➡ 一括決済注               | 这入力                                                                       |                  |
| 通貨ペア                  | USDJPY                                                                    |                  |
| 新規売買区分                | 売                                                                         |                  |
| 合計注文口ッ機               | 5 /ボジション数:5 他注文取消                                                         |                  |
| 注文内容                  |                                                                           | 注文の種類をプルダウンで     |
| 注文種類                  | クイックトレード 🗸                                                                | 変更することができます。     |
| 決済売買区分                | 買                                                                         |                  |
| 許容スリップ                | 100 = 10.0绩                                                               | ── 許容スリップ値を      |
| 平均約定R                 | 114.026                                                                   | 変更することができます。     |
| 予定損益                  | -7,969円                                                                   |                  |
| (内スワップ)               | -13,199円                                                                  |                  |
| 上記の内容で注文<br>よろしければ、レー | します。<br>- ます。<br>- ボタンをクリックしてください。                                        |                  |
|                       | 元(EID)<br>113. 91 2<br><sup>[(ASK)</sup><br>113. 92 1                     |                  |
| キャンセル 集               | けリスト画面に戻る                                                                 |                  |
|                       | ↓<br>買決済の場合は右側(ASK)の<br>レートが点灯し、売りの場合<br>は右側(BID)のレートが点灯<br>ます。レートをクリックする | )<br>こ<br>し<br>3 |

と、注文が完了します。

### ■注文完了画面

| 🗅 一括決済法  | ▶ 一括決済注文入力            |       |  |  |  |  |  |
|----------|-----------------------|-------|--|--|--|--|--|
| 決済注文が約定し | 決済主文が約定しました。          |       |  |  |  |  |  |
| 通貨ペア     | USDJPY                |       |  |  |  |  |  |
| 注文種類     | クイックトレード              |       |  |  |  |  |  |
| 合計注文印版   | 36 /ポジション数:4          | 他注文取消 |  |  |  |  |  |
| 平均約定R    | 109.883               |       |  |  |  |  |  |
| 注文内家     |                       |       |  |  |  |  |  |
| #XM#     |                       |       |  |  |  |  |  |
| 約定レート    | 110.215               |       |  |  |  |  |  |
| 約定日時     | 2017-06-1419:0425.176 |       |  |  |  |  |  |
| 注文番号     | 7685500               |       |  |  |  |  |  |
| 開しる      |                       |       |  |  |  |  |  |
|          |                       |       |  |  |  |  |  |
| 5 II 5 - |                       |       |  |  |  |  |  |

クリックするとホーム 画面へ戻ります。

# ■ 注文(訂正・取消し)

### ■注文訂正・注文取消

注文訂正と注文取消は、注文中明細より行います。

### ■注文中明細

| ■ ■ 注文中明細 |                |        |                |        |                |  |
|-----------|----------------|--------|----------------|--------|----------------|--|
| 絞り込み&並び替え |                |        |                |        |                |  |
| 通貨ベア      | USD/JPY        | 通貨ペア   | EUR/JPY        | 通貨ペア   | GBP/JPY        |  |
| 注文番号      | 2607217        | 注文番号   | 2607195        | 注文番号   | 2607201        |  |
| 注文日時      | 17-11-07 14:32 | 注文日時   | 17-11-07 14:14 | 注文日時   | 17-11-07 14:15 |  |
| 売買区分      | 買              | 売買区分   | 売              | 売買区分   | 買              |  |
| 注文ロット数    | 1              | 注文ロット数 | 1              | 注文ロット数 | 1              |  |
| 注文種類      | 通常             | 注文種類   | 通常             | 注文種類   | 通常             |  |
| 取引        | 新規             | 取引     | 新規             | 取引     | 新規             |  |
| 注文方法      | 指値             | 注文方法   | 指値             | 注文方法   | 指値             |  |
| 指定R       | 111.975        | 指定R    | 135.000        | 指定R    | 145.109        |  |
| 期限        | 無期限            | 期限     | 無期限            | 期限     | 無期限            |  |
|           |                |        |                |        |                |  |

訂正・取消をしたいポジションをクリック すると、決済注文画面が表示されます。

### ■訂正・取消確認画面

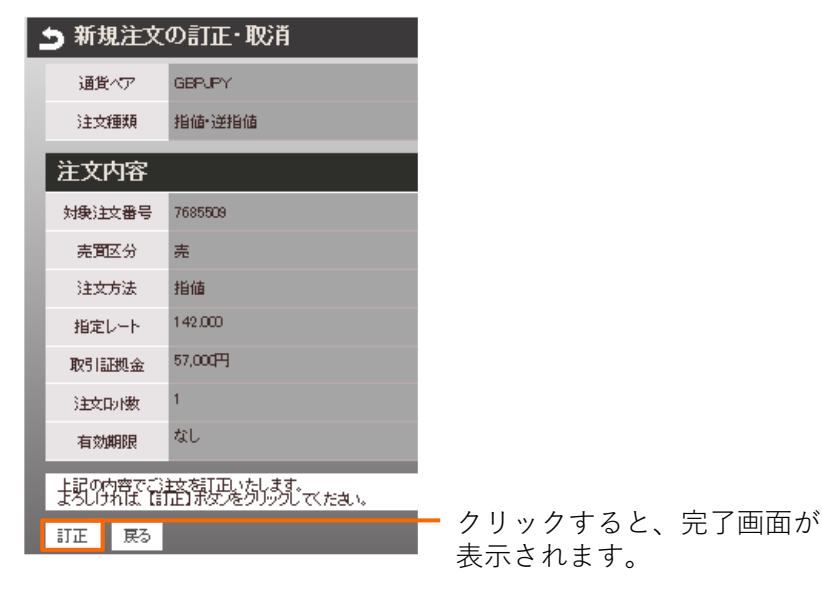

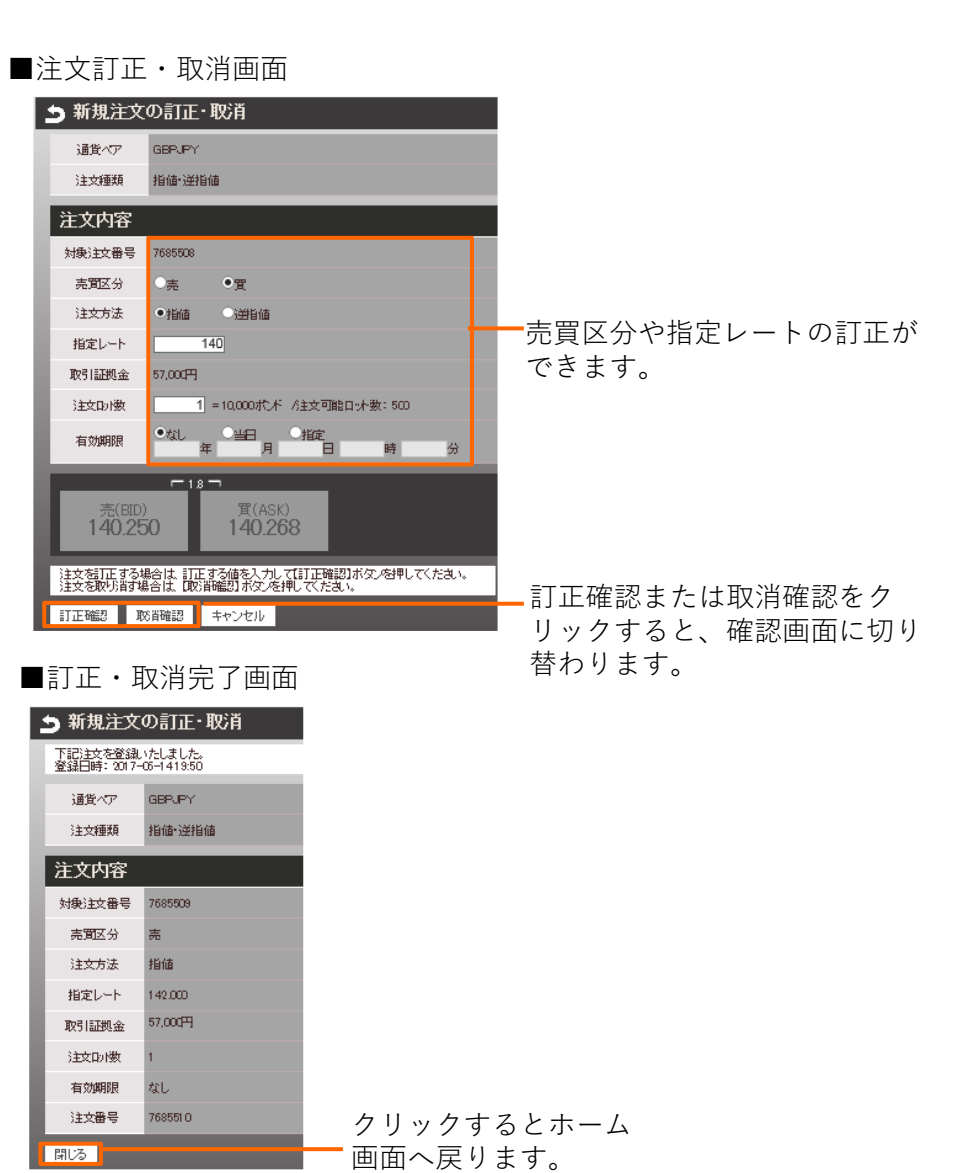